2012/05/ 07 rev.1.1

# 近刊情報センター利用案内

近刊情報センターをご利用頂きまして、ありがとうございます。 この資料では近刊情報センターの基本概念と利用方法について御説明いたしております。

# 目次

| 1. | 近刊情報センターの基本的な仕組み        | 3  |
|----|-------------------------|----|
| 2. | センターへの近刊情報の提供           | 3  |
| 2  | -1. ONIX 対応出版社の操作       | 4  |
| 2  | 2-2.Web 入力出版社の操作        | 7  |
| 3. | 「受け手」(書店、取次会社、業界団体等)の操作 | 14 |
| 4. | 重要事項連絡ツール               | 16 |
| 5. | アカウント管理                 | 17 |
| 参え | <b>岑資料 FTP 接続について</b>   | 18 |
| 巻  | お資料                     | 21 |
|    |                         |    |

### 1. 近刊情報センターの基本的な仕組み

近刊情報センターは、出版社からの近刊情報を集 約し、書店・取次に配信する業界横断的なシステム です。

このシステムを利用することによって、出版社は 様々なところに送っていた近刊情報提供の手間を 省力化でき、書店・取次は近刊情報を容易かつ迅速 に入手できるようになります。その結果、予約活動 が推進され、効率配本や返品減少につながることが 期待されています。

近刊情報センターへのユーザー登録区分は、近刊 情報の「送り手」である出版社と、近刊情報の「受 け手」である書店、取次会社、業界団体等(以降「受 け手」)に大きく分類されます。

出版社側のユーザー登録が完了すると、センター 内に登録出版社専用のディレクトリが作成されま すので、各出版社では、このディレクトリに書誌 データを提供していただくことになります。セン ターへの接続・データの転送等は、FTP もしくは HTTP(Web)で行います。FTP 及び HTTP のどちら の接続時にも ID/パスワードが求められますので、 登録完了時に通知される ID/パスワードにて、ログ オンして下さい。(ID/パスワードは Web 上で変更 可能です。セキュリティの点から、初期パスワード は直ちに変更して下さい。)

各出版社から提供された書誌データは、毎日2回、 9時及び15時にデータ構造のチェックを行った上 で、一つの大きな書誌データファイルに統合します。 この統合書誌データファイルが、「受け手」に提供 されるデータファイルとなります。

一方「受け手」のユーザーに対しては、9時及び 15時の統合処理で作成される統合書誌データファ イルが出力されるディレクトリにアクセスするこ とができる ID/パスワードを発行しますので、この ID/パスワードを利用して任意の時間に書誌データ を取得することができます。(ただし、9時及び15 時からそれぞれ30分間はセンター内部でデータ処 理を行うため、データの取得はできません。)

なお、近刊情報センターは近刊情報の受け渡しを 中継するシステムであり、書誌データベースとして 情報を蓄積するシステムではありません。9時及び 15時の書誌データ統合処理では、処理の実行時点 で各出版社のディレクトリに存在する書誌データ のみを対象としています。

#### 図 書誌データの「受け手」への提供

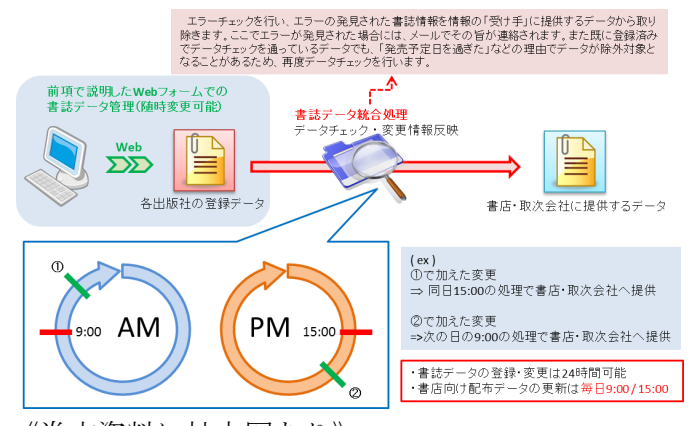

《巻末資料に拡大図あり》

### 2. センターへの近刊情報の提供 近刊情報の提供方法

近刊情報センターでの書誌データの受け渡しに は、ONIX フォーマットに従って記述された XML ファイル(以降 ONIX ファイルと呼ぶ。)を使用し ます。ONIX フォーマットとは、ヨーロッパの EDItEUR(エディトゥール:国際出版 EDI 標準化 機構)という団体が定めている、書誌データ交換に おける国際共通フォーマットで、近刊情報センター では、このフォーマットに準拠し、日本における近 刊情報のやり取りに適した「日本版 ONIX フォー マット」を、書誌データ交換の仕様として採用して います。そのため、出版社からの書誌データ提供、 及び「受け手」である書店・取次会社等における書 誌データの利用の際には、XML ファイルを取り扱

うことのできる環境が必要となります。XML ファ イルはテキストデータとなっていますので、テキス トデータの編集が可能なパソコンのソフトウェア (テキストエディタや Microsoft Word など)での

編集も可能です。しかし、ONIX フォーマットの ルールに従った記述を行う必要があるため、手作業 での編集はお勧めできません。

近刊情報センターに近刊情報を提供するには、以下の3つの方法があります。

- I. 【ONIX 対応出版社】
   自社で ONIX ファイルを作成する。
   刊行点数の多い出版社向け。
- II. 【Web 入力出版社】
   近刊情報センターの Web サービスを利用して書誌データを提供する。
   刊行点数の少ない出版社向け
- III. 外部支援サービスに委託する。

図 近刊情報システム 全体イメージ

<complex-block>

《巻末資料に拡大図あり》

(巻末の「近刊情報システム システム遷移」も 参照して下さい)

### 2-1. ONIX 対応出版社の操作

ID とパスワード

**ONIX** 対応出版社の場合、自社で作成した **ONIX** ファイルを **FTP** によるファイル転送で近刊情報セ ンターにアップロードしていただくことになりま す。

まず、近刊情報センターへのユーザー登録が完了 すると、ID とパスワードが送付されます。この ID/ パスワードは、近刊情報センターの管理用 Web サ イトへのログインと FTP 通信時とで共通のものと なります。(なお、管理用 Web サイトにログイン後、 アカウント管理メニューからパスワードの変更が 可能ですので、セキュリティの面から早めに初期パ スワードは変更して下さい。)

### FTP によるファイル転送

ユーザー登録が完了すると同時に、その出版社専 用のディレクトリが近刊情報センター内に用意さ れますので、このディレクトリに FTP によるファ イル転送で ONIX ファイルや、画像ファイルをアッ プロードして下さい。ONIX ファイルのファイル名 は、onixfile.xml に限定されます。これ以外のファ イル名でデータをアップロードしても、センターで は処理されませんのでご注意下さい(FTP による ファイル転送ツールを利用する方法については、参 考資料の「FTP 接続について」を参照して下さい)。

近刊情報センターは近刊情報の受け渡しを中継 するシステムであり、書誌データベースとして情報 を蓄積するシステムではありません。

センターでは毎日9時・15時に各出版社に割り 振られたディレクトリにある書誌データに対して エラーチェックを行い、統合する一連の処理を行う ことにより、「受け手」に提供する近刊書誌情報の ファイル (ONIX ファイル)を作成しています。そ のため「受け手」に提供されるデータは、統合処理 の実行時点で各出版社のディレクトリに存在する 書誌データになります。センターでの上記の処理時 間にご留意頂き、各出版社は自社での運用に即して 対象となる近刊書誌情報の全件をセンターへ送信 して下さい。 図 近刊情報センターでの書誌データの統合処理 《巻末資料に拡大図あり》

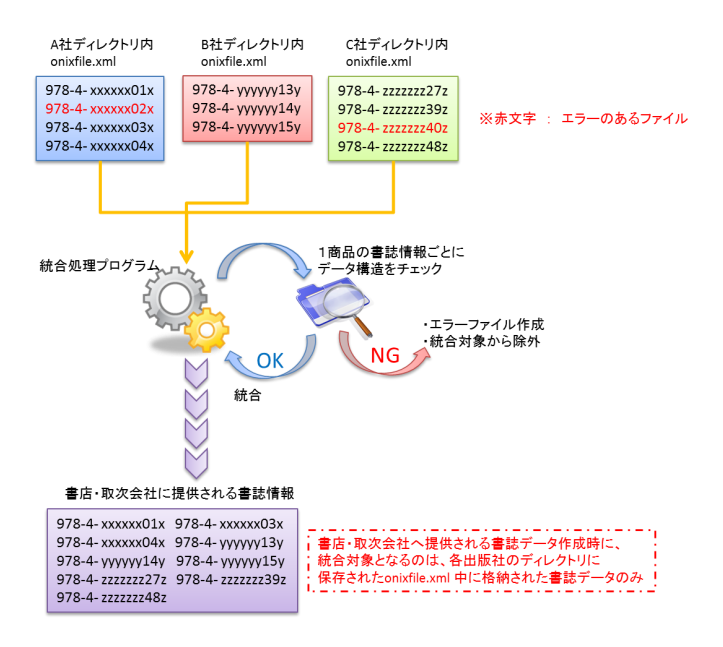

例えば、すでに5商品の書誌データをセンターに 送信していて、新たに発売予定となった3商品の書 誌のデータを書店に提供する場合は、これまでの5 商品分の書誌データと、新たに追加になった3商品 の書誌データの計8商品分の書誌データを、セン ターに送信していただく必要があります。また、書 誌データの変更や更新があった場合には、既存の データファイルをそのまま上書きして頂ければ、変 更されたデータが「受け手」へ提供されます。「デー タを送信する」というよりは「最新データに入れ替 える」仕組みになっています。

図 近刊情報センターへのデータ送信

書店・取次会社へ提供される書誌データに必要な条件 ①各出版社ディレクトリのonixfile.xmlに書誌データが格納されている。 ②日本版ONIXフォーマットに準じたデータ構造を有している。 ③発売予定日を8日以上過ぎていない。

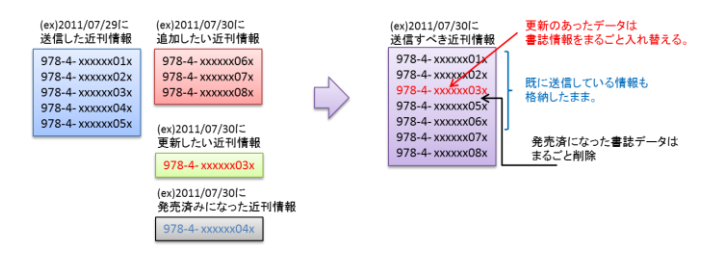

《巻末資料に拡大図あり》

#### 書誌情報の削除

データを削除する場合、発売予定日が過ぎて近刊 から既刊になった商品については、当該データを除 いたファイルをアップロードしていただくだけで 構いません。しかし、発売予定日前に発売中止と なってしまった商品については、削除フラグを立て た状態の書誌データを送信していただくと同時に、 「受け手」へ発売中止の連絡を行って頂く必要があ ります。発発売予定日前にある商品の書誌データが 削除扱いとなった場合、それがデータ作成時のエ ラーによるものか、正規の削除手続きによるものか はっきりせず、「受け手」側で混乱が生じる恐れが あるためです。

### 画像ファイル

前述のように、出版社が書誌データを送信する場 合は全件送信が基本となりますが、画像データはテ キストデータに比べてサイズが非常に大きく、毎回 処理するのでは負荷が大きくなります。そこで画像 データは、初回の登録時以外は更新のあった時に更 新のあったものだけを送って頂ければ結構です。一 度アップロードされ、統合処理時に回収された画像 ファイルは、センター内部のディレクトリに保管さ れます。なお画像ファイルには、いくつかの制限が ありますのでご注意下さい。

I. ファイル名

ISBN コード.jpg, ISBN コード.in01.jpg, ISBN コード.in02.jpg となります。(ISBN コー ドはハイフン無し)

II. ファイルの保存形式

画像のファイル形式は JPG とし、カラーモード は RGB に設定してください。また画像サイズ は、長辺を 500~1200 ピクセル (Web 利用時に 負荷にならない程度) として下さい。解像度は 任意ですが、72dpi 以上を推奨しております。

III. 画像ファイル数

1商品(ISBN)あたり最大で3つまで画像を指

定することが可能です。

### 画像の変更と削除

既に送信した画像に変更があった場合には、同じファ イル名の新しい画像ファイルを近刊情報センターに 再送していただき、「受け手」側では該当する画像ファ イルを新しい画像ファイルに置き換え(上書き)して 頂くことになります。

近刊情報センターでは、発売予定日を過ぎて8日を経 過し、該当する書誌情報も既に送信されていない商品 の画像ファイルは削除するため、「受け手」からは参 照できなくなります。

本来非公開とするべき画像をセンターに送信してし まったときなど、画像ファイルを早急に「受け手」 側も含めてすべて削除する必要がある場合には、後 述する「重要事項連絡ツール」を用いて、「受け手」 全体に連絡を行うようにして下さい。近刊情報セン ターでもこの連絡により、画像削除の対応を行います。 また上記の場合、合わせて差替え用の画像ファイルを 送信して頂くことで、当該の画像ファイルの上書きを 行うことも有効です。

### エラーチェック

作成した ONIX ファイルにエラーがあった場合は、 9時・15時の統合処理で、書誌情報の各商品単位で のエラーチェックを行い、エラーがあった商品の情 報は除外され、その他の書誌情報は通常通りに「受 け手」に公開されます。また、9時・15時の統合処 理時ではなく、出版社側で事前にチェックを行うこ とも可能です。近刊情報センターの Web サイト内 に、ファイルバリデート機能を用意しました。この 機能をご利用いただければ、ONIX ファイルのアッ プロードと同時にエラーチェックを行うことがで きます。ここでエラーが発見された場合には、デー タを修正し、改めてセンターに送信するようにして 下さい。

### 近刊情報センターWeb サイトでご利用可能な機能

近刊情報センターWeb サイト内では、ONIX 対応 出版社向けに用意された機能を利用することがで きます。<u>http://kinkan.jpo.or.jp/Index/index</u> にア クセスし、ログインに成功すると、以下のようなメ ニューが表示されます。

ここでは、各機能の概要について説明します。

| トップ       |
|-----------|
| ヘルプ       |
| 資料保管庫     |
| 重要事項連絡ツール |
| ファイルバリデート |
| 送信結果      |
| 書誌検索      |
| 統合近刊書誌閲覧  |
| アカウント管理   |
| ログアウト     |

### 【トップ】

センターからのお知らせが表示されます。

### 【ヘルプ】

Q&A形式のヘルプが表示されます。

### 【資料保管庫】

近刊情報センターが公開している各種資料をダ ウンロードすることができます。

#### 【重要事項連絡ツール】

近刊情報センターに登録されている情報の「受け 手」(書店、取次会社、業界団体全体)全体に、一

斉に連絡をおこなうことができます。また、「受け 手」がその連絡を確認しているかどうかを把握する ことができます。詳しくは後述します。

【ファイルバリデート】

アップロードする ONIX ファイルにエラーがな いかどうか、統合処理時と同様のエラーチェックを 行うことができます。チェックを行った ONIX ファ イルは、ログインユーザーに割り当てられた各社の ディレクトリに自動的にアップロードされます。

図 ファイルバリデート機能の概要

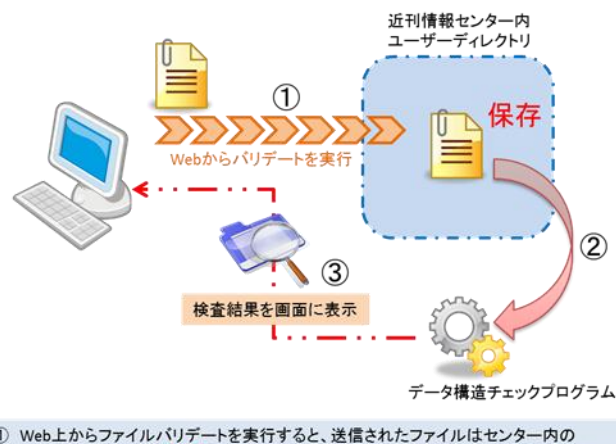

 Web上からファイルパリデートを実行すると、送信されたファイルはセンター内の ユーザーディレクトリに保存されます。なお、この時ファイル名は強制的にonixfile.xmlに 変換されます。既にファイルが存在する場合は上書き保存されます。

② 保存されたONIXファイルのデータ構造を、センター内のチェックプログラムで検査します。

後査結果を画面に表示します。

《巻末資料に拡大図あり》

### 【送信結果】

前回のデータの統合処理結果を確認することが できます。

### 【書誌検索】

FTP によるファイル転送でセンターにデータを 送信した後、送信したデータの内容を確認すること ができます。

【統合近刊書誌閲覧】

前回のデータの統合処理で作成され、「受け手」 に提供された自社及び他社の書誌情報を閲覧する ことができます。

### 【アカウント管理】

ユーザーアカウントの管理を行います。1社あた り最大5人までユーザーを登録することができます。 またこのメニューから、パスワードの変更を行うこ とができます。

#### 2-2.Web 入力出版社の操作

#### Web 入力出版社用 Web サイト

Web 入力出版社の場合、一連の作業を近刊情報センター上の以下の Web サイトにアクセスし、実行して頂くことになります。

http://kinkan.jpo.or.jp/Index/index

※なお、以下の説明ではテストサイトをモデルにして説 明してありますので、一部画面イメージが異なる場合が あります。

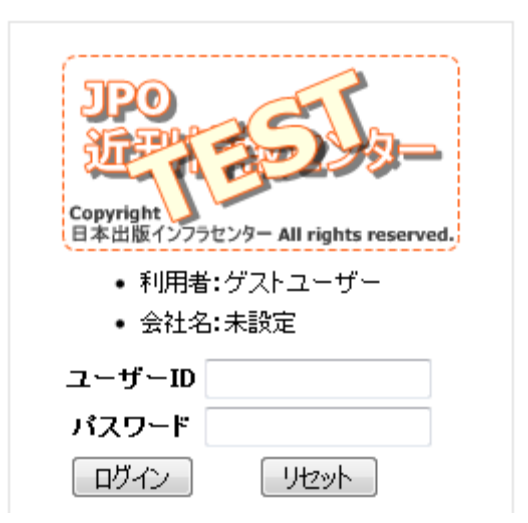

近刊情報センターの書誌登録画面では、入力され たデータのチェックや、データ入力のサポートを行 う為に、JavaScript というプログラムを使用してお ります。したがって利用する Web ブラウザは、 JavaScript が有効になっており、かつ動作すること が必要となります。

ログインすると、送信された書誌情報の一覧が表 示される画面に移動します。ただし、初めてのログ イン時、または書誌が一件も登録されていない場合 はトップ画面に移動します。

| Г<br> <br> | トップ        |  |
|------------|------------|--|
| 1          | ヘルプ        |  |
| 1          | 資料保管庫      |  |
| 1          | 重要事項連絡ツール  |  |
|            | 送信結果       |  |
| 1          | 書誌管理       |  |
| i          | 新規書誌登録     |  |
| 1          | ONIXファイル出力 |  |
| 1          | 統合近刊書誌閲覧   |  |
| 1          | アカウント管理    |  |
| 1          | ログアウト      |  |

登録ユーザーがログインすると、上記のメニュー を確認できます。それぞれのメニューから利用可能 な機能は、以下のとおりです。

### 【トップ】

センターからのお知らせが表示されます。

### 【ヘルプ】

Q&A 形式のヘルプです。

### 【資料保管庫】

近刊情報センターが公開している各種資料をダ ウンロードすることができます。 【重要事項連絡ツール】

近刊情報センターに登録されている情報の「受け 手」(書店、取次会社、業界団体全体)全体に、一 斉に連絡をおこなうことができます。また、「受け 手」がその連絡を確認しているかどうかを把握する ことができます。詳しくは後述します。

### 【送信結果】

前回のデータの統合処理結果を確認することが できます。

### 【書誌管理】

現在センターに登録されている自社データの確 認とデータの修正を行うことができます。

### 【新規書誌登録】

新規に書誌情報の登録を行うことができます。

### 【ONIX ファイル出力】

現在センターに登録されている自社の書誌情報 を、ONIX形式のファイルとしてダウンロードする ことができます。

【統合近刊書誌閲覧】

前回のデータの統合処理で作成され、「受け手」 に提供された自社及び他社の書誌情報を閲覧する ことができます。

【アカウント管理】

ユーザーアカウントの管理を行います。1社あた り最大5人までユーザーを登録することができます。 またこのメニューから、パスワードの変更を行うこ とができます。

### 書誌の登録・編集方法

新規書誌を登録する場合は、画面左のメニュー バーから、【新規書誌登録】を選択して下さい。次 のような書誌情報入力画面が表示されますので、画 面の各項目にそれぞれデータを入力していきます。

・チェック機能/データ入力補助機能

書誌情報入力画面では以下のようなデータ チェック機能や、データ入力補助機能がありますの で、ご活用下さい。

- 入力項目はグループごとに分けられています。 初期状態では入力の必要な項目グループが ピックアップされて表示されています。入力 フォーム左端の欄に(\*)の付いている項目は 必須項目となっております。入力されていない とデータの登録が完了しません。
- ISBN コードは登録時に自動的にチェックされ ます。間違いがあった場合には修正確認のメッ セージが表示されますので、変更を許可する場 合には「はい」を選択してください。
- 連絡先担当者の入力欄はログインユーザーの
   登録情報から自動的に引用されます。ユーザー
   情報はアカウント管理メニューからご利用頂
   けます。
- テキストデータ入力フォーム左には、入力を開 始すると残文字数が表示されますので、入力時 の参考にして下さい。

| - ISBNコード - |                     | 注意事項<br>1. 登録されている55BN出版社コードが初期値として入力されています。続けて書誌コードを入力して下<br>さい。<br>2. チェックディジットに誤りがある場合には自動的に訂正されます。ご注意下さい。                             |
|-------------|---------------------|----------------------------------------------------------------------------------------------------|
| *           | ISBN⊐−ド             | 978-4- 00000                                                                                                    |
| - デーズ       | 9入力者情報 -<br>E担当者情報) | 注意事項<br>1. 部署、FAX番号以外の入力者情報は登録されていたデータを元に自動的に入力されます。<br>2. 連絡先担当者入力構す「氏名部署電話番号FAX番号"のよりこ入力してください。<br>3. 電話番号+FAX番号については半角数子・リイブンのりで入力下さい。 |
| *           | 連絡先会社名              | and the second second second second second second second second second second second second second second second                          |
|             | 最大30文字              | TestONIX非对応出版社                                                                                                    |
| *           | 連絡先担当者              |                                                                                                    |
|             | 最大300文字             | 出版大郎/営業部,TEL:099-999-9999,FAX:0345-6789-9999                                                                                              |
|             | 担当者E-mail           |                                                                                                    |
|             | 最大300文字             | A-sanEmail@co.jp                                                                                                    |
|             | /_ 16 78            | <ul> <li>1. 発行元出版社情報は登録されているデータを元に自動的に入力されます。</li> <li>2. 変更がある場合にのみチェックボックスにチェックを入れて変更を行ってください。</li> </ul>                               |
| - 発売;       | 元情報 -               | 注意事項<br>1. 発売元出版社情報は登録されているデータを元に自動的に入力されます。<br>2. 変更がある場合にのみチェックボックスにチェックを入れて変更を行ってください。                                                 |
| - ジャンル -    |                     | 注意事項<br>1. Cコードは半角で入力して下さい。                                                                                                    |
| *           | 이고~ド                |                                                                                                    |
|             | 最大4文字               |                                                                                                    |
| ジャンルコード     |                     |                                                                                                    |
| - 書籍:       | ቃイトル -              | 注意事項  1. カナ入力欄には全角カナ文字のみを使用し、数値もカナ読みに変えて入力下さい。                                                                                            |

### ・必須ではないデータの入力/追加入力

入力が必須でない項目については、初期状態では フォームが隠されています。入力を行う場合は、 チェックボックスにチェックを入れることで直下 にフォームが現れます。また、複数入力が可能な項 目については、チェックボックスではなく、【追加】 及び【削除】ボタンが用意されておりますので、必 要な数だけフォームを呼び出してください。

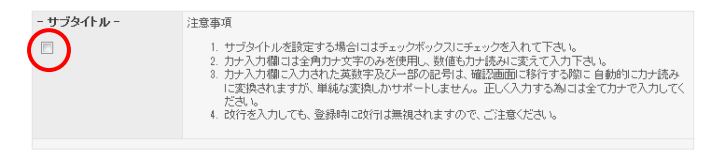

### チェックを入れると・・・

| - # | <u> </u>          | 注意事項<br>1. サブライルルを設定する場合にはチェックボックスにチェックを入れて下さい。<br>2. カナネカ欄には全角カナ文字のみを使用。、動産ら力ナ活みに変えて入力下さい。<br>3. カナネカ欄に入力された実験学及び一部の記号は、確認面面に移行する際に自動的に力ナ読みに<br>変換されますが、単体な実換しかサポートしません。正しく入力する為には全て力ナで入力してくだ<br>さい。<br>4. 改行を入力しても、登録句に改行は無視されますので、ご注意ください。 |
|-----|-------------------|----------------------------------------------------------------------------------------------------|
| *   | サブタイトル<br>最大300文字 |                                                                                                    |
|     |                   |                                                                                                    |
| *   | (カナ)              |                                                                                                    |
|     | 最大300文字           |                                                                                                    |
|     |                   | в                                                                                                    |

このような表示となります。

| - 書誌言語 -<br>道加回 110余 | 注意事項 <ol> <li>書誌言語はデフォルトで "pr(日本語)" が設定されています。</li> <li>書誌言語を変更・追加する場合には"1追加"ボタンを押して下さい。視数設定が可能です。</li> <li>言語コードはこちらを参照してください。&gt;&gt; <u>OND(言語コード表</u>)</li> </ol>   |
|----------------------|----------------------------------------------------------------------------------------------------|
| 【追加】を                | 押すと・・・                                                                                                    |
| - 書誌言語 -<br>[追加]] 川除 | 注意事項 <ol> <li>書誌言語はデフォルトで "jpn(日本語)" が設定されています。</li> <li>書誌言語を変更・追加する場合には"1追加 ボタンを押して下さい。裸麸設定が可能です。</li> <li>言語コードはこちらを参照してください。~&gt; <u>OND(言語コード表</u>)</li> </ol>     |
| * 書籍言語 1<br>最大3文字    | jpn .                                                                                                    |
| 入力エリア<br>と・・・        | が増えます。もう一度【追加】を押す                                                                                                    |
| - 建該言語 -<br>道加一 削除   | 注意事項 <ol> <li>書誌言語はデフォルトで "pn(日本語)" が設定されています。</li> <li>書誌言語を変更 : 追加する場合はゴ : 追加 ボタンを押して下さい。視想設定が可能です。</li> <li>言語コードはこちらを参照してびさい。 &gt;&gt; <u>ONIX言語コード表</u></li> </ol> |
| * 書籍言語 1<br>最大3文字    | ion .                                                                                                    |
| * 書籍言語 2<br>最大3文字    | jon .                                                                                                    |

さらにもう一つ入力エリアが増えます。

### ・日付の入力

発刊予定日などの日付の入力においては、入力形 式の間違いや、ありえない日付(9月31日など存 在しない日付)の入力など、間違いが起こりやすい ため、カレンダーからの選択という入力方式を取っ ています。

日付入力欄の隣の【カレンダーから選択】というボ タンをクリックすると、カレンダーフォームが表示 されますので、任意の日付をクリックして頂ければ、 カレンダーフォームは消え、元のフォームに選択し た日付が入力されています。また、入力した日付を 消したい場合には、カレンダーフォーム上部の【日 付を消去する】ボタンをクリックしてください。

Web入力では、6ヶ月先までの日付を発売日とし て入力することが出来ます。(特価期間入力では約 1年先まで入力出来ます。)

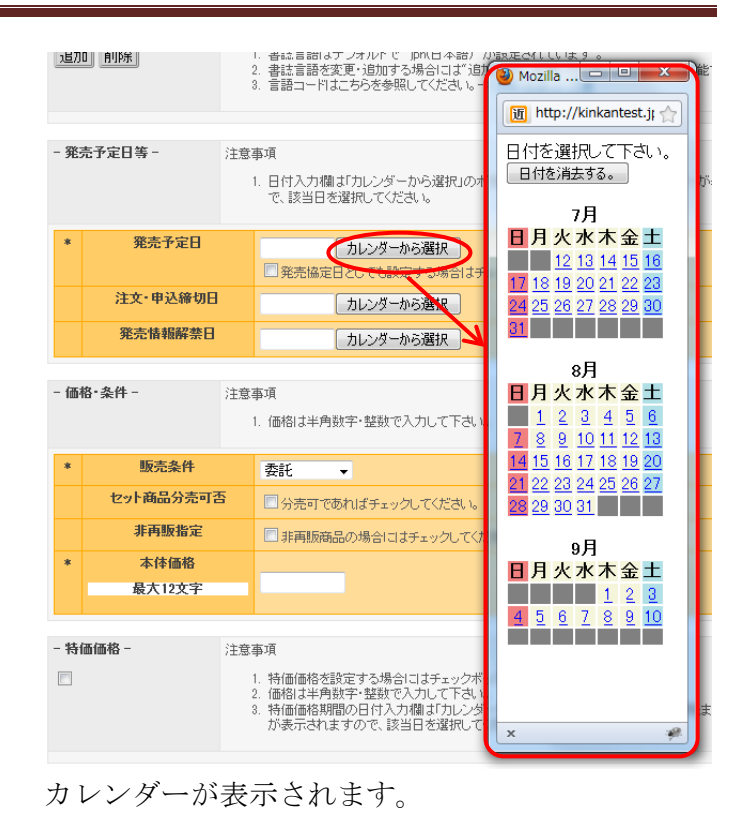

### ・画像ファイル

画像ファイルの取り扱いについては、いくつかの 制限がありますのでご注意下さい。

I. ファイル名

ISBN コード.jpg, ISBN コード.in01.jpg, ISBN コード.in02.jpg となります。(Web 入力の場合は ファイル名を自動的に適切な名称に変更します。)

### II. ファイルの保存形式

画像のファイル形式は JPG とし、カラーモードは RGB に設定してください。また画像サイズは、長 辺を 500~1200 ピクセル(Web 利用時に負荷にな らない程度)として下さい。解像度は任意ですが、 72dpi 以上を推奨しております。

### III. 画像ファイル数

1商品(ISBN)あたり最大で3つまで画像を指定 することが可能です。

### ・入力内容の確認

書誌データの入力が終わったら、入力内容を確認 するため、【確認】ボタンをクリックしてください。 入力項目のチェックが問題なく通過すれば、書誌情 報確認画面へと移動しますが、必須項目の入力漏 れ・入力形式の誤り(カナ入力欄に漢字を入力した、 など)があった場合には警告が表示され、問題のあ るフォームが赤もしくはオレンジで表示されます。 (赤:必須項目に入力なし/オレンジ:入力されて いるが形式に誤りがある)

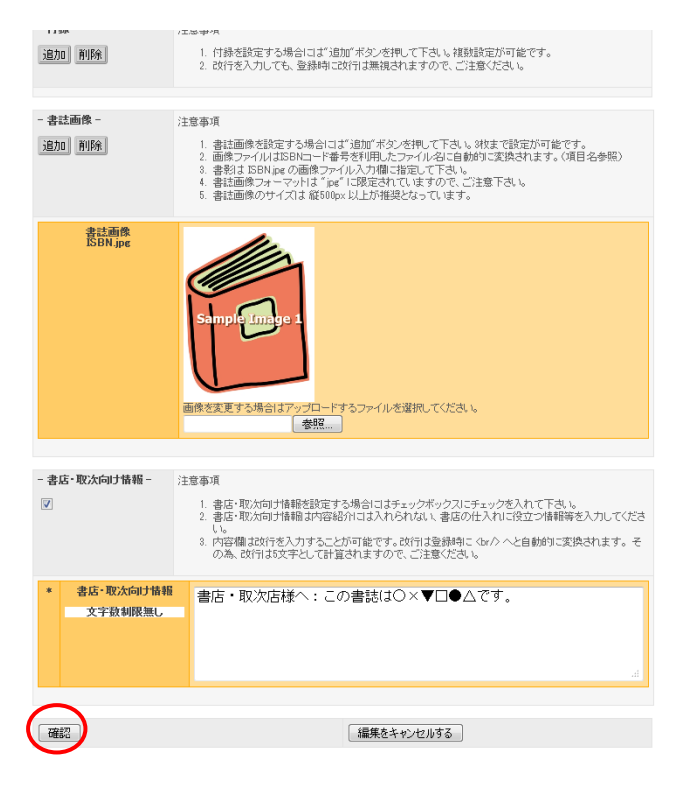

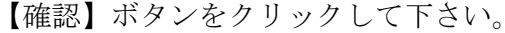

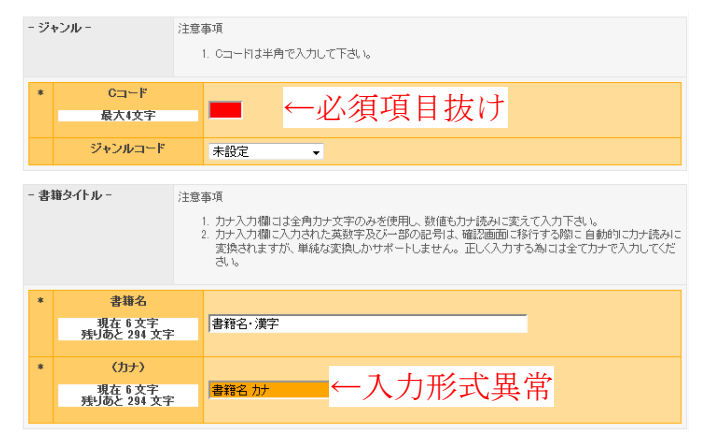

エラーが発見された場合。

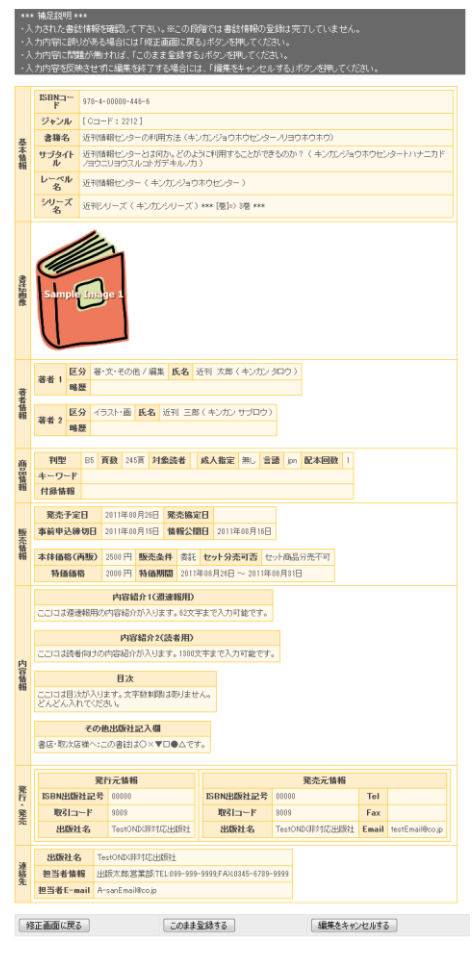

正しく入力されていた場合。

入力データを確認し、問題がなければ【このまま 登録する】ボタンをクリックして下さい。入力内容 を訂正する場合には【修正画面に戻る】ボタンをク リックしてください。また、書誌情報の編集自体を 取りやめる場合は【編集をキャンセルする】ボタン をクリックしてください。

#### ・編集ロック

通常、入力された書誌情報の確認画面から【この まま登録する】ボタンをクリックして本登録を行っ た場合、登録が失敗することはありませんが、同じ 社内のユーザーが同一書誌の編集を行うことによ り、以下の図Aのようなメッセージが表示され、登 録できなくなる場合があります。

#### !!警告!!

#### 問題が解決しない場合には管理者へお問い合わせください。

書誌データを書き込み出来ませんでした。登録しようとした書誌情報の編集が許可されませんでした。 他のユーザーが警告を無視して書誌情報の編集作業に入った可能性があります。

#### <u>トップへ</u>

(図 A)

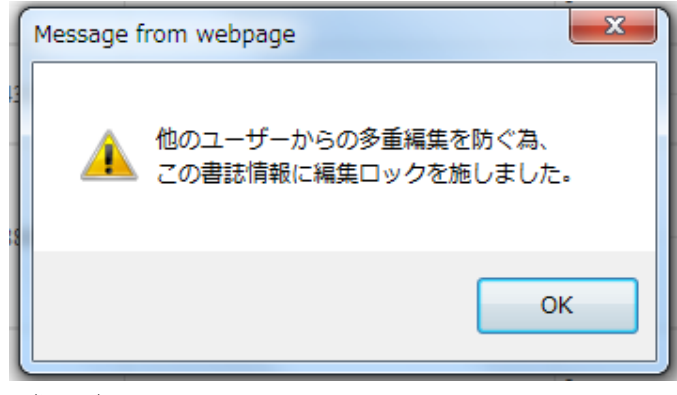

(図 B)

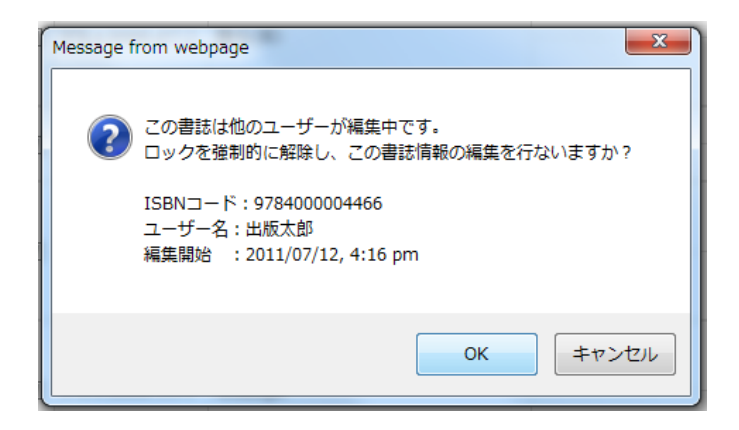

(図 C)

近刊情報センターのシステムでは、複数人による 多重編集を避ける為、編集開始時に書誌に編集ロッ クをかけます。(図 B)編集ロックのかかっている 書誌情報を他者が編集しようとすると、警告メッ セージが表示されます。(図 C) この編集ロックは

- i. 編集した書誌の登録を完了する。
- ii. 「編集をキャンセルする」ボタンを押すか、別の書誌の編集に入る。
- iii. 別の書誌の編集に入る。(編集ロックは1 ユーザー1件のみ有効)
- iv. ログアウトする。

以上4つの条件のいずれかを満たした場合に解除 されます。

上記に挙げた4つの条件をいずれも満たさない 場合(編集中にブラウザの閉じるボタンで強制的に 終了するなど)、編集ロックが保持され続けます。 編集ロックの強制解除を行うことも可能ですが、そ の場合他のユーザーが編集していないことを確認 してから、解除を行うようにして下さい。編集中に 他のユーザーによって編集ロックを強制的に解除 されると、元のユーザーが登録を行った際に、警告 メッセージが表示され、登録ができなくなります。 (図 A)

### 登録が完了した書誌情報の閲覧

登録が完了した書誌は、メニューの【書誌管理】 から確認することができます。登録されている自社 の書誌一覧が表示されますので、詳細情報を見たい 書誌の行の左端にあるチェックボックスにチェッ クを入れてください。その行の直下に詳細情報が開 きます。表示を消したい場合には、チェックをはず してください。

タイトル等から目的の書誌を探したい場合には、 Ctrl+F を同時に押していただき、ブラウザの文字 列検索機能が使用すると便利です。

### その他書誌情報入力に関わる情報

### ・カナ入力サポート機能について

カナ入力欄には、入力された文字列を自動的に全角カナに変換する機能があります。 以下に変換内容一覧を示します。

- ・全角ひら仮名 -> 全角カタカナ
- ・半角カタカナ -> 全角カタカナ
- · 英数記号変換一覧

| 変搏 | 前 | 変換後   | 変搏       | 前 | 変換後      | 変換前         |             | 変換後        |
|----|---|-------|----------|---|----------|-------------|-------------|------------|
| A  | а | I     | 0        | 0 | レイ       | •           | •           | (半角スペース)   |
| В  | b | ビー    | 1        | 1 | イチ       | +           | +           | プラス        |
| C  | С | シー    | <b>2</b> | 2 | <b>2</b> | —           | -           | マイナス       |
| D  | d | ディー   | 3        | 3 | サン       | *           | *           | アスタリスク     |
| E  | e | イー    | 4        | 4 | ヨン       | /           | 1           | スラッシュ      |
| F  | f | エフ    | 5        | 5 | ゴ        | #           | #           | シャープ       |
| G  | g | ジー    | 6        | 6 | ロク       | \$          | \$          | ドル         |
| Н  | h | エイチ   | 7        | 7 | シチ       | ?           | ?           | クエスチョン     |
| 1  | i | アイ    | 8        | 8 | ハチ       | &           | &           | アンド        |
| J  | j | ジェイ   | 9        | 9 | キュウ      | !           | !           | エクスクラメーション |
| К  | k | ケイ    |          |   |          | ¥           | ¥           | エン         |
| L  | 1 | エル    |          |   |          | _(全角アンダーバー) | _(半角アンダーバー) | アンダーバー     |
| М  | m | エム    |          |   |          | @           | @           | アットマーク     |
| Ν  | n | エヌ    |          |   |          | %           | %           | パーセント      |
| 0  | 0 | オー    |          |   |          | (           | (           | (半角スペース)   |
| Р  | р | ピー    |          |   |          | )           | )           | (半角スペース)   |
| Q  | q | キュー   |          |   |          | (全角スペース)    |             | (半角スペース)   |
| R  | r | アール   |          |   |          |             |             |            |
| S  | S | エス    |          |   |          |             |             |            |
| Т  | t | ティー   |          |   |          |             |             |            |
| U  | u | ユー    |          |   |          |             |             |            |
| V  | v | ブイ    |          |   |          |             |             |            |
| W  | w | ダブリュー |          |   |          |             |             |            |
| Х  | х | エックス  |          |   |          |             |             |            |
| Y  | у | ワイ    |          |   |          |             |             |            |
| Z  | z | ゼット   |          |   |          |             |             |            |

### ・内容記入欄の改行入力について

改行は "<br/>
\* に変換されますので、全5文字としてカウントされます。ご注意下さい。

「受け手」(書店、取次会社、業界団体等)
 の操作

### 「受け手」用 Web サイト

「受け手」の登録ユーザーが近刊情報センター Web サイト

http://kinkan.jpo.or.jp/Index/index

にログインすると、以下のようなメニューが表示されます。

| - |           |
|---|-----------|
| 1 | トップ       |
| 1 | ヘルプ       |
| 1 | 資料保管庫     |
| 1 | 重要事項連絡ツール |
| 1 | 書誌データ検索   |
| 1 | アカウント管理   |
| - | ログアウト     |

各メニューから利用可能な機能は、以下のとおりで す。

【トップ】

センターからのお知らせが表示されます。

【ヘルプ】

Q&A 形式のヘルプです。

### 【資料保管庫】

近刊情報センターが公開している各種資料をダ ウンロードすることができます。

### 【重要事項連絡ツール】

近刊情報センターに登録されている情報の「受け 手」(書店、取次会社、業界団体全体)全体に、一 斉に連絡をおこなうことができます。また、「受け 手」がその連絡を確認しているかどうかを把握する ことができます。詳しくは後述します。

### 【書誌データ検索】

前回の統合処理で作成され、「受け手」に提供さ れている書誌情報を閲覧することができます。 この機能により、ONIXファイルを解析するプログ ラムや、自社のデータベースに書誌データを取り込 むプログラムを用意しなくとも、近刊書誌情報を確 認することができます。

【アカウント管理】

ユーザーアカウントの管理を行います。1 社あた り最大5人までユーザーを登録することができます。 またこのメニューから、パスワードの変更を行うこ とができます。

### ・書誌データ検索について

左のメニューから、【書誌データ検索】ボタンを クリックすると、出版社一覧及び書誌データ一覧が 表示されます。

出版社一覧から、任意の出版社をクリックすると、 選択した出版社の書誌データ一覧に移動します。

| D | TestO | NDGIF対応出版社 <u>- top</u> へ           | <u> 戻る -</u>       |                    |            |    |
|---|-------|-------------------------------------|--------------------|--------------------|------------|----|
|   |       | ISBN⊐−ド                             | タイトル               | レーベル名<br>シリーズ名     | 発売日        | 画像 |
|   |       | 978-4-00000-123-6<br>発刊中止           | テスト                | -                  | 2011/08/02 |    |
|   |       | <del>978-4-78723121-5</del><br>発刊中止 | テスト スリのテクノロジーTurbo | lebel -            | 2011/08/05 |    |
|   |       | 978-4-12465002-0                    | テスト                | -                  | 2011/08/22 | 有  |
| ( |       | 978-4-00000-446-6                   | 近刊情報センターの利用方法ロ     | 近刊情報センター<br>近刊シリーズ | 2011/08/26 | 有  |

書誌データー覧は、出版社毎、発刊予定日が近い 順に並んでいます。

また、タイトルや、出版社名等から目的の書誌を 探したい場合には、 Ctrl + F を同時に押していた だき、ブラウザの文字列検索機能が使用すると便利 です。 書誌の詳細情報を見たい場合には、行の左端にあ るチェックボックスにチェックを入れてください。 その行の直下に詳細情報が開きます。表示を消した い場合には、チェックをはずしてください。

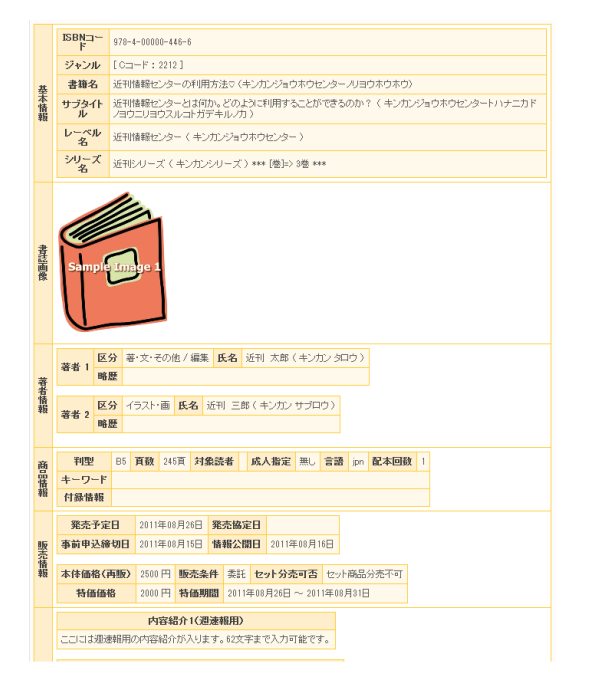

### 「受け手」からの FTP によるファイルの ダウンロード

「受け手」が近刊情報センターから、近刊書誌情 報(ONIX ファイル)や画像データ(画像ファイル) をダウンロードするため、FTPによるファイル転送 を行う場合、アクセスできるセンター側のディレク トリは、出版社の場合とは異なり、自社用に用意さ れたディレクトリではなく、統合処理された書誌 データが置かれるディレクトリとなります。

毎日9時・15時にセンターに登録された全出版 社の書誌情報が統合され、上記のディレクトリに統 合された近刊書誌情報のONIXファイルと書誌画 像データ(画像ファイル)が出力されます。

以下の図は、一般的な FTP のクライアントソフ トで表示されるディレクトリ構成を示しています が、onixfile.xml というファイルが書誌情報の格 納されたファイルになります。また、onix\_diff と いうディレクトリの中には、当日の午前・午後及び、 前日~6 日前までの onixfile.xml の差分が格納され ています。

一方書誌画像は 1,2,3,4,5,6,All,Today というフォ ルダに格納されており、Today は当日にアップロー ドされた画像データ、1,2,3・・・はそれぞれ1日前、
2日前、3日前・・・にアップロードされた画像デー タになります。All は全画像格納されたフォルダに なります。

| 名前             | 日付               | サイズ 種類      | 属性        |
|----------------|------------------|-------------|-----------|
| 1              | 2011/07/07 15:03 | <dir></dir> | rwxr-xr-x |
| <u>2</u>       | 2011/07/06 15:03 | <dir></dir> | rwxr-xr-x |
| <b>1</b> 3     | 2011/07/05 15:03 | <dir></dir> | rwxr-xr-x |
| <b>4</b>       | 2011/07/04 15:03 | <dir></dir> | rwxr-xr-x |
| <b>5</b>       | 2011/07/03 15:03 | <dir></dir> | rwxr-xr-x |
| 6              | 2011/07/02 15:03 | <dir></dir> | rwxr-xr-x |
| 🗀 All          | 2011/07/08 15:21 | <dir></dir> | rwxr-xr-x |
| 🗀 onix_diff    | 2011/07/08 15:00 | <dir></dir> | rwxr-xr-x |
| Today          | 2011/07/08 15:03 | <dir></dir> | rwxr-xr-x |
| 🗅 onixfile.xml | 2011/07/08 15:00 | 6,819, xml  | rw-rw-r   |

| 9                 |            | >     |         |     |       |
|-------------------|------------|-------|---------|-----|-------|
| 名前                | 日付         |       | サイズ     | 種類  | 属性    |
| 🗅 onixdiff_1.xml  | 2011/07/08 | 9:00  | 501,717 | xml | rw-rr |
| 🗅 onixdiff_2.xml  | 2011/07/07 | 9:00  | 864,796 | xml | rw-rr |
| 🗅 onixdiff_3.xml  | 2011/07/06 | 9:00  | 889,595 | xml | rw-rr |
| 🗅 onixdiff_4.xml  | 2011/07/05 | 9:00  | 395,840 | xml | rw-rr |
| 🗅 onixdiff_5.xml  | 2011/07/04 | 9:00  | 7,442   | xml | rw-rr |
| 🗅 onixdiff_6.xml  | 2011/07/03 | 9:00  | 234,589 | xml | rw-rr |
| nixdiff_am.xml    | 2011/07/08 | 9:00  | 238,149 | xml | rw-rr |
| 🗅 onixdiff_pm.xml | 2011/07/08 | 15:00 | 323,967 | xml | rw-rr |

### 注意事項

9:00-9:30/15:00-15:30 のそれぞれ 30 分間は、セ ンター側のデータ更新処理が完了していない場合 があり、前回分の処理データを取得してしまう可能 性があるため、該当データのディレクトリへのアク セスは可能ですが、データの取得は控えて頂くよう お願い致します。

### 4. 重要事項連絡ツール

書誌が発売中止になった場合や、権利上問題があ る書影画像のファイルを送信してしまい、緊急に該 当する画像データを削除する必要がある場合など、 センターに登録された全ての「受け手」(書店、取 次会社、業界団体等)に連絡を行わなければなりま せん。(既に該当データを取得している可能性があ るため。)

近刊情報センターでは、上記の場合の関係者への 連絡手段として、「重要事項連絡ツール」を用意し ています。これは、登録されたすべての「受け手」 に一斉に連絡を行うツールであり、また、各「受け 手」が連絡を確認したかどうかを、連絡元が確認で きるようになっています。

図 重要事項連絡ツール

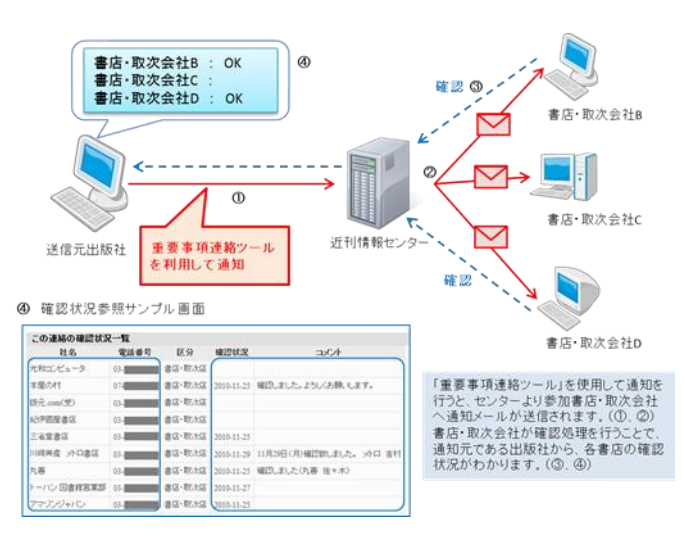

《巻末資料に拡大図あり》

| 重要事項連絡フォーム<br>>> このフォームで送信したメッセージは近刊情報センターに登録されている全書店・取次店へと配信されます。<< |             |            |        |        |       |  |  |  |
|----------------------------------------------------------------------|-------------|------------|--------|--------|-------|--|--|--|
| 概要                                                                   | 與要          |            |        |        |       |  |  |  |
| 内容本文                                                                 | 送信          |            |        |        |       |  |  |  |
| 送信履歴                                                                 | 送信服歴(最近2ヶ月) |            |        |        |       |  |  |  |
| 連絡コード 連絡日 送信先 概要(50文字以内) 確認状況                                        |             |            |        |        |       |  |  |  |
| <u>82</u>                                                            |             | 2011-05-17 | 書店·取次店 | テストメール | 未確認あり |  |  |  |

↑出版社用画面:連絡事項を書きこむフォームと、 過去2ヶ月以内に自社で送信した連絡事項一覧が表 示されます。

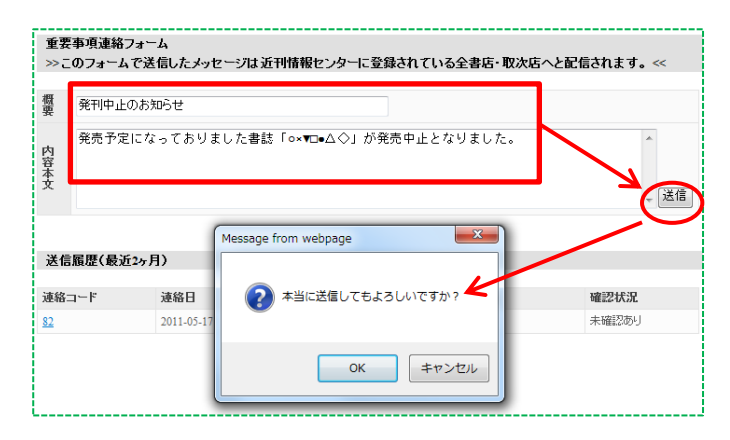

↑フォームに入力して【送信】ボタンをクリックすると、確認メッセージが出るので、【OK】をクリックしてください。センターに登録された全ての「受け手」に一斉にメールが送信されます。

| テスト書店 御中                                                                                    |
|---------------------------------------------------------------------------------------------|
| TestONIX非対応出版社より、重要な連絡事項が届いております。                                                           |
| 概要<br>発刊中止のお知らせ                                                                             |
| 近刊情報センターにアクセスし、「重要な連絡事項」メニューから詳細を確認して下さい。<br>詳細を確認後、確認ボタンを押して下さい。連絡事項の送信者へ確認済みであることが伝達されます。 |
| http://kinkantest.jpo.or.jp/Index/index                                                     |
|                                                                                             |
| ************************************                                                        |
| 近刊情報センター<br>E-mail : info@jpo-center.jp<br>************************************             |
|                                                                                             |
|                                                                                             |

↑送信されるメールのサンプル。メールには概要だ けが表示されています。このメールを受け取った 「受け手」の担当ユーザーは、近刊情報センターに アクセスして内容を確認します。

| 「絡コード | 受信日        | 送信元           | 電話番号         | 概要(50文字以内) | 確認状況       |
|-------|------------|---------------|--------------|------------|------------|
| 3     | 2011-07-13 | TestOND俳約応出版社 | 03-5210-9613 | 発刊中止のお知らせ  |            |
| 2     | 2011-05-17 | TestOND研約応出版社 | 03-5210-9613 | テストメール     | 2011-05-17 |

↑書店・取次店用画面:過去2ヶ月以内に受信した 連絡事項の一覧が表示されます。左端の番号をク リックすると、その連絡事項の詳細が表示されます。

| 83                                                    |
|-------------------------------------------------------|
| 2011-07-13                                            |
| 書店・取次店                                                |
| 発刊中止のお知らせ                                             |
| 発売予定になっておりました書誌「○×▼□●△◇」が発売中止となりました。                  |
|                                                       |
| 連絡内容を確認し、「確認」ボタンを押してください。コンシューマーマることも出来ます。<br>確認しました。 |
| 100 100 100 mm                                        |

↑連絡事項詳細。内容を確認したら、一番下の「連 絡確認」行にある【確認】ボタンをクリックしてく ださい。なお、左のフォームに入力したメッセージ は送信者に伝達されます。

| 19 <b>4</b> |               |        |            |          |
|-------------|---------------|--------|------------|----------|
| 要           |               |        |            |          |
| 内容本本文       |               |        |            | ◆<br>↓ 送 |
| 送信履歴(最近     | <u>〔</u> 2ヶ月〕 |        |            |          |
| 連絡コード       | 連絡日           | 送信先    | 概要(50文字以内) | 確認状況     |
| 83          | 2011-07-13    | 書店・取次店 | 発刊中止のお知らせ  | 未確認あり    |
| 82          | 2011-05-17    | 書店·取次店 | テストメール     | 未確認あり    |

↑出版社側から連絡事項詳細を見る場合も同様に 左端の番号をクリックします。

| 連絡詳細        |                                      |      |        |            |         |  |  |  |  |  |
|-------------|--------------------------------------|------|--------|------------|---------|--|--|--|--|--|
| 14-67- In   |                                      |      |        |            |         |  |  |  |  |  |
| 連絡コート       | 83                                   |      |        |            |         |  |  |  |  |  |
| 送信日時        | 2011-07-13                           |      |        |            |         |  |  |  |  |  |
| 送信先         | 書店・取次店                               |      |        |            |         |  |  |  |  |  |
| 概要          | 発刊中止のお知らせ                            |      |        |            |         |  |  |  |  |  |
| 本文          | 発売予定になっておりました書誌「○×▼□●△◇」が発売中止となりました。 |      |        |            |         |  |  |  |  |  |
| 二の連絡の確認     | 状况一些                                 |      |        |            |         |  |  |  |  |  |
|             | N/N 3-2                              |      |        |            |         |  |  |  |  |  |
| 社名          |                                      | 電話番号 | 区分     | 確認日        | コメント    |  |  |  |  |  |
| サンプル入力BBB   |                                      |      | 書店・取次店 |            |         |  |  |  |  |  |
| 版元.com      |                                      |      | 書店・取次店 |            |         |  |  |  |  |  |
| テストニュウリョクテ: | スト                                   |      | 書店・取次店 |            |         |  |  |  |  |  |
| 光和コンピューター   |                                      |      | 書店・取次店 |            |         |  |  |  |  |  |
| test008     |                                      |      | 書店・取次店 |            |         |  |  |  |  |  |
| 紀伊国屋テスト     |                                      |      | 書店・取次店 |            |         |  |  |  |  |  |
| abc書房x      |                                      |      | 書店・取次店 |            |         |  |  |  |  |  |
| 本屋の村        |                                      |      | 書店・取次店 |            |         |  |  |  |  |  |
| 入力テスト       |                                      |      | 書店・取次店 |            |         |  |  |  |  |  |
| 丸善          |                                      |      | 書店・取次店 |            |         |  |  |  |  |  |
| テスト会社AAA    |                                      |      | 書店・取次店 |            |         |  |  |  |  |  |
| テスト書店       |                                      |      | 書店·取次店 | 2011-07-13 | 確認しました。 |  |  |  |  |  |
| テストアカウント会社  |                                      |      | 書店・取次店 |            |         |  |  |  |  |  |
| Amazonテスト   |                                      |      | 書店・取次店 |            |         |  |  |  |  |  |
| 入力テスト       |                                      |      | 書店・取次店 |            |         |  |  |  |  |  |
| サンブル書店      |                                      |      | 書店・取次店 |            |         |  |  |  |  |  |

↑出版社側から連絡事項の詳細を開くと、連絡内容 に加え、登録されている「受け手」の一覧が表示さ れます。ここで、前述した連絡事項の確認を実行し た「受け手」各社の社名の行には、確認日と各社か らのメッセージが表示される様になります。

以上の流れで、連絡事項の送信者⇔受信者間の相 互確認を行うことができます。なお、確認が取れな い場合は、登録してある電話番号を一覧に表示して ありますので、直接連絡を取るようにして下さい。

### 5. アカウント管理

日本出版インフラセンター(JPO)に近刊情報セ ンターの利用登録申請を送付し、登録が完了すると IDとパスワードが発行されます。この ID/パスワー ドで使用できるアカウントは、社内管理者としての 権限を持っており、同社内のユーザーを最大5人ま で(管理者を含む)登録・管理を行うことが可能で す。

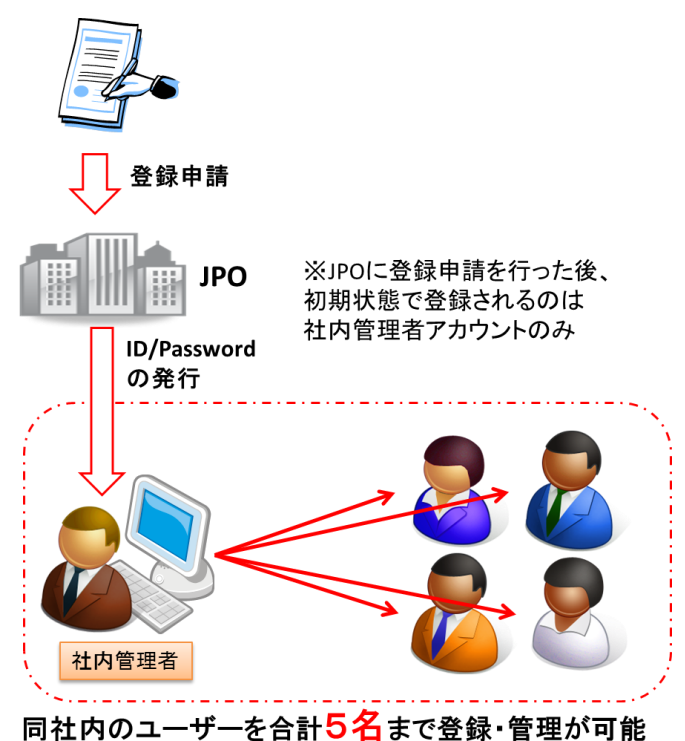

### 参考資料 FTP 接続について

ここでは FTP 接続ツールの利用設定について解 説させていただきます。以下は FFFTP という、無 償で利用可能な FTP 接続ツールを用いた例です。 なお、FFFTP は Vector (<u>http://www.vector.co.jp/</u>) や 窓の杜 (<u>http://www.forest.impress.co.jp/</u>) にて ダウンロードすることができます。

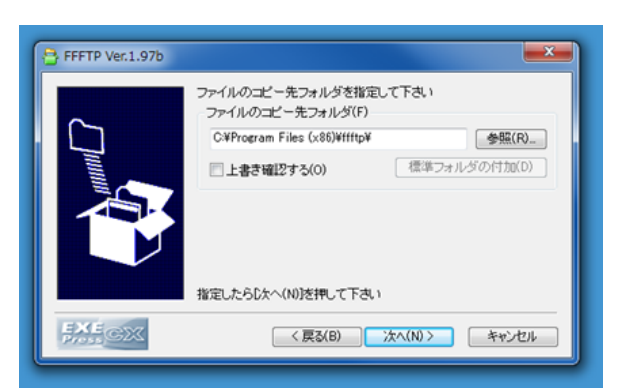

特に設定が必要なければ「次へ」をクリックします。

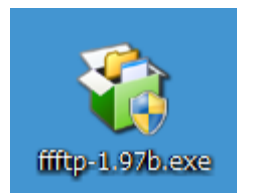

exe ファイルを起動します。

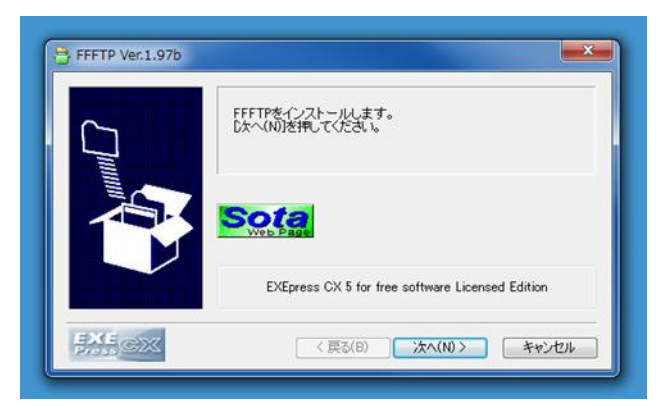

「次へ」をクリックします。

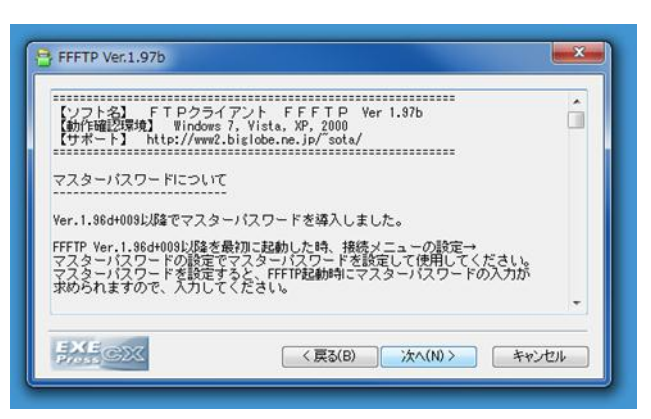

「次へ」をクリックします。

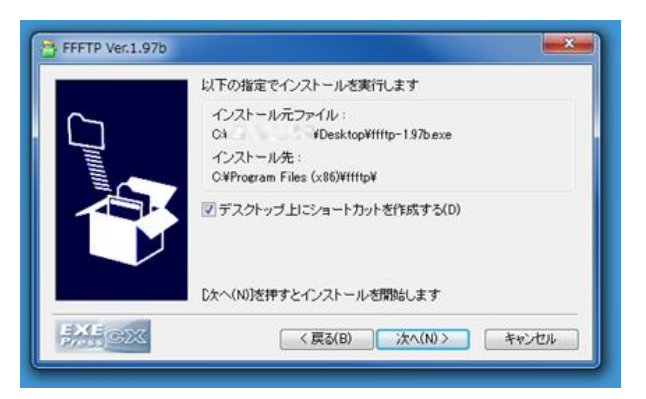

デスクトップにショートカットを作成する必要が 無ければチェックを外します。「次へ」をクリック してインストールを開始します。

| ſ | Spo Fi | FFTP (*)           |           |       |        |          |        |   |
|---|--------|--------------------|-----------|-------|--------|----------|--------|---|
| I | 接続     | (F) コマンド(C)        | ブックマーク(B) | 表示(V) | ツール(T) | オプション(0) | へルプ(H) |   |
| I |        | 接続(C)              |           |       |        |          | Ctrl+C | ķ |
|   |        | クイック接続(Q)<br>切断(R) |           |       |        |          | Ctrl+Q | ŀ |
|   |        | ホストの設定(H)<br>設定(S) |           |       |        |          | •      | ľ |
| I |        | 終了(X)              |           |       |        |          |        | l |

インストールが完了したら、ソフトを起動し、メ ニューバーから、「接続」→「接続」と選択します。

? X

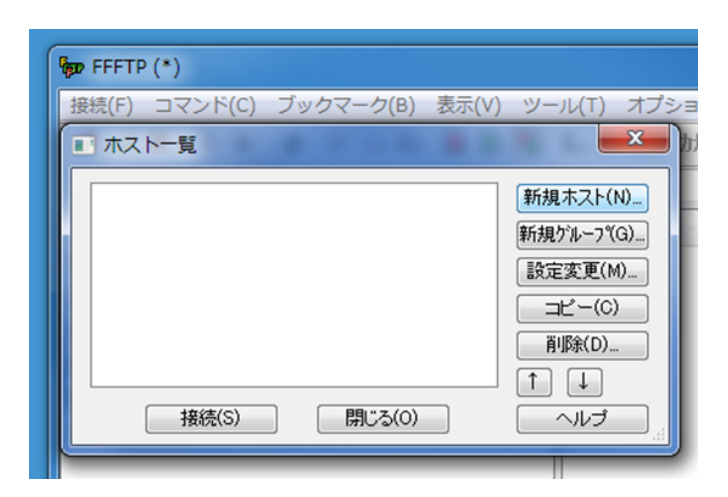

「新規ホスト」を選択します。

ホストの設定

| FFFTP (*)     |           |       |                                                            |
|---------------|-----------|-------|------------------------------------------------------------|
| 接続(F) コマンド(C) | ブックマーク(B) | 表示(V) | ツール(T) オプショ                                                |
| ■ ホスト一覧       |           |       | <b></b> h                                                  |
| 通刊情報センター      |           |       | 新規ホスト(N)<br>新規ゲループ(G)<br>設定変更(M)<br>コピー(C)<br>削除(D)<br>↑ ↓ |
|               | 閉じる(0)    |       |                                                            |

ホスト一覧に先ほど作成したホストが表示され ますので、これを選択し、「接続」をクリックしま す。これで近刊情報センターに接続することができ ます。

これ以降の画面はユーザーによって異なります。

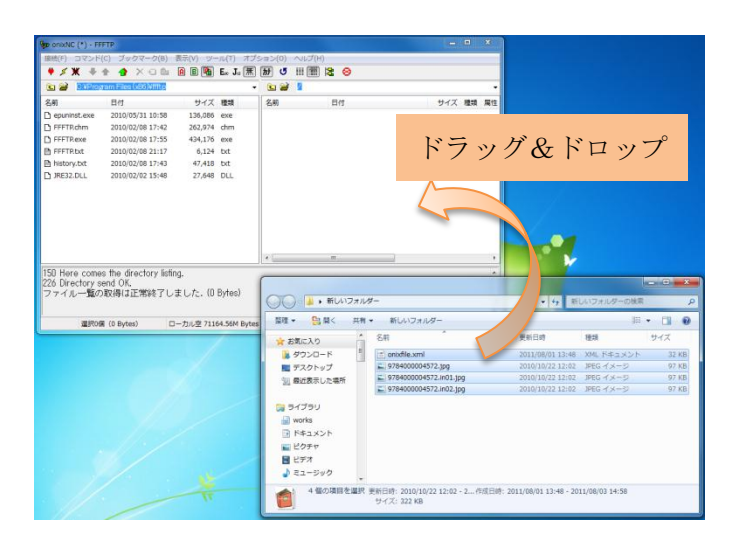

出版社が近刊情報センターに接続した場合、上の ようなディレクトリが見えます。(初めて接続を 行った場合には空の状態になっています。)ドラッ グ&ドロップでデータを近刊情報センターに転送 することができます

| 「人下の設定名(1) |           | スト名(アドレ         | ス)(N)     |
|------------|-----------|-----------------|-----------|
| 近刊情報センター   | k         | inkan.jpo.or.jp |           |
| ユーザ名(U)    | パスワード/    | パスフレーズ          | (P)       |
| XXXXXXXX   |           |                 | anonymous |
| コーカルの初期フォ  | ルダ(L)     |                 |           |
|            | 10-0-144. |                 | -         |
| ホストの初期フォル  | 5ï(R)     |                 |           |
|            |           |                 | 現在のフォルダ   |
|            | +         |                 |           |
| 一度18にドクセスし | にノオルタを次世  | リリンドル明ノオノ       | 1769281   |

・ホストの設定名は分かりやすいものであれば何で も構いません。

・ホスト名 (アドレス) には kinkan.jpo.or.jp も しくは kinkantest.jpo.or.jp と入力してください。

なお、上記2つのアドレスのうち、どちらを使用 するかについては、近刊情報センターより送信され る、登録完了メールに記載されておりますので、そ ちらを参照してください。

・ユーザー名、パスワードについては登録完了時に 近刊情報センターから送付される ID/パスワードを 指定してください。また、ID/パスワードを変更し た場合は、変更後の ID/パスワードを指定してくだ さい。

| MIR(1) 202/NIG 2-8297-000       MIR(1) 2-927-01         SM       D_1         SM       D_1         Disponse 2000/021129       L1/2000         Disponse 2000/021129       L1/2000         Disponse 2000/021                                                                                                    |       |      |              |                        | *             |         |            |                            |                       |              |            |             |                   | nixNC (*) - FFFTI |
|----------------------------------------------------------------------------------------------------|-------|------|--------------|------------------------|---------------|---------|------------|----------------------------|-----------------------|--------------|------------|-------------|-------------------|-------------------|
|                                                                                                    |       |      |              |                        |               |         |            |                            | ~ <i>₩</i> 𝒯(H)       | (ション(0) /    | ル(1) オブ    | 表示(V) ツー    | ブックマーク(8)         | l(F) コマンド(C)      |
| 3 ○ ● 第日の1000-100 ● ● ● ● ● / ● ● ● / ● ● ● ● ● ● ● ● ●                                                                                                    |       |      |              |                        |               |         |            |                            | III 🎬 😫 😣             | H 4          | E. J. 蕉    | 0 8 🚳       | 🕈 X Ə 🛍           | <b>≤ X</b> + +    |
|                                                                                                    |       |      |              |                        |               |         |            |                            |                       | • 🕒 🗃        |            |             | Tiles (x86)Wittp  | a Stream          |
| 3 works         2000/01/10/8         10.000         10.000         10.000         10.000         10.000         10.000         10.000         10.000         10.000         10.000         10.000         10.000         10.000         10.000         10.000         10.000         10.000         10.000         10.000         10.000         10.000         10.000         10.000         10.000         10.000         10.000         10.000         10.000         10.000         10.000         10.000         10.000         10.000         10.000         10.000         10.000         10.000         10.000         10.000         10.0000         10.000         10.000         10.000         10.000         10.000         10.000         10.000         10.000         10.000         10.000         10.000         10.000         10.000         10.000         10.000         10.000         10.000         10.000         10.000         10.000         10.000         10.000         10.000         10.000         10.000         10.000         10.000         10.000         10.000         10.000         10.000         10.000         10.000         10.000         10.000         10.000         10.000         10.000         10.000         10.0000         10.000         10.0000                                                                                                    |       |      |              |                        | 1812          | 1853    | 917        |                            | 日何                    | 6.0          | 89         | サイズ         | ti i              | 1                 |
| 1 PTFR60<br>2010/02/02 12:0 2010/02 12:0 2010/02 10:0 2010/02 12:0 2010/02 12:0 20                                                                                                    |       |      |              |                        | rw-r          | 399     | 99,320     | 15:03                      | 0000457 2011/08/0     | 978400       | exe        | 136,086     | 10/05/31 10:58    | epuninst.exe      |
| PFTRez 2010(0)(41:75 54)     PFTRez 2010(0)(41:75 54)     PFTRez 2010(0)(41:76 54)     PFTRez 2010(0)(41:76 54)     PFTREZ 2010(0)(41:76 54)     PFTREZ 2010(0)(41:76 54)     PFTREZ 2                                                                                                    |       |      |              |                        | nw-r          | 309     | 99,320     | 15:03                      | 0000457 2011/08/0     | 978400       | chm        | 262,974     | 10/02/08 17:42    | FFFTR.chm         |
| FFTFRe 2003(0)(9 21:7) 4.134 bit     How of 2013(0)(9 21:7)     How of 2013(0)(9 21:7)     How                                                                                                    |       |      |              |                        | rw-r          | )P9     | 99,320     | 15:03                      | 0000457 2011/08/0     | 978400       | exe        | 434,176     | 10/02/08 17:55    | FFFTP.exe         |
| Intervy.ptc         200000/02 15-08         47,488         bt           Intervy.ptc         200000/02 15-08         72,448         DL           D Hore comes the directory listing.         50 foreign send OK.                                                                                                    |       |      |              |                        | -             | und     | 31.035     | 15:03                      | and onsaine/r         | D controllin | txt        | 6,124       | 10/02/08 21:17    | FFFTR.bat         |
| ##101 00 00 02 15+9 27.44 DL                                                                                                    |       |      |              |                        |               |         |            |                            |                       |              | txt        | 47,418      | 10/02/08 17:43    | history.bit       |
| D Here comes the directory lifting.           D Here comes the directory lifting.           D Here comes the directory lifting.           D Here comes the directory lifting.           B BROK 10 Byted           - 70/2 7164-506 there           BROK 10 Byted           - 70/2 7164-506 there           BROK 10 Byted           - 70/2 7164-506 there           BROK 10 Byted           - 70/2 7164-506 there           BROK 70 Directory 2000/072 Life: 300 4/39           BROK 10 Byted           - 70/2 7167-506 there           BROK 70 Directory 2000/072 Life: 300 4/39           - 70/2 7167-506 there           BROK 70 Directory 2000/072 Life: 300 4/39           - 70/2 7167           BROK 70 Directory 2000/072 Life: 300 4/39           - 70/2 717           BROK 70 Directory 2000/072 Life: 300 4/39           - 70/2 718           BROK 70 Directory 2000/072 Life: 300 4/39           - 70/2 718           - 70/2 718           - 70/2 718           - 70/2 718           - 70/2 718           - 70/2 718           - 70/2 718           - 70/2 718           - 70/2 718           - 70/2 718           - 70/2 718                                                                                                    |       |      |              |                        |               |         |            |                            |                       |              | DLL        | 27,648      | 10/02/02 15:48    | IRE32.DLL         |
| 0) Here comes the directory lating.<br>a) Direct ment 05.<br>1 / - 生の2008/01/2128/11 / U.S. (1055 Bytes)<br>単作の値 10 Bytes) ローカルを 7114-500 Bytes<br>単作の値 10 Bytes) ローカルを 7114-500 Bytes<br>型 モーション スティーション 2010/12/21 / HIG イムーク<br>マクスロート<br>電 アスフィップ<br>マクスロート<br>電 アスフィップ<br>マクスロート<br>電 アスフィップ<br>マクスロート<br>電 アスフィップ<br>マクスロート<br>電 アスフィップ<br>マクスロート<br>電 アスフィップ<br>マクスロート<br>電 アスフィップ<br>マクスロート<br>電 アスフィップ<br>マクスロート<br>電 アスコ・シップ<br>マクスロート<br>マクスロート<br>マク<br>マクスロート<br>マクスロート<br>マクスロート<br>マクスロート<br>マクスロート<br>マクスロート<br>マクスロート<br>マクスロート<br>マクスロート<br>マクスロート<br>マクスロート<br>マクスロート<br>マクスロート<br>マクスロート                                          |       |      |              |                        |               |         |            |                            |                       |              |            |             |                   |                   |
| I) Hyre comes the directory listing.         Image: Comestory listing.         Image: Comestory listing.           II) Hyre comes the directory listing.         Image: Comestory listing.         Image: Comestory listing.           III Hyre comes the directory listing.         Image: Comestory listing.         Image: Comestory listing.           III Hyre comes the directory listing.         Image: Comestory listing.         Image: Comestory listing.           III Hyre comes the directory listing.         Image: Comestory listing.         Image: Comestory listing.           III Hyre comestory listing.         Image: Comestory listing.         Image: Comestory listing.           III Hyre comestory listing.         Image: Comestory listing.         Image: Comestory listing.           III Hyre comestory listing.         Image: Comestory listing.         Image: Comestory listing.           III Hyre comestory listing.         Image: Comestory listing.         Image: Comestory listing.           III Hyre comestory listing.         Image: Comestory listing.         Image: Comestory listing.           III Hyre comestory listing.         Image: Comestory listing.         Image: Comestory listing.           III Hyre comestory listing.         Image: Comestory listing.         Image: Comestory listing.           III Hyre comestory listing.         Image: Comestory listing.         Image: Comestory listing.           III Hyre comestory lis                                                                                                    |       |      |              |                        |               |         |            |                            |                       |              |            |             |                   |                   |
| 0         Nore comes the divelop tells         0         Nore comes the divelop tells         0         Nore comes the divelop tells         0         Nore comes the divelop tells         0         Nore comes the divelop tells         Nore comes the divelop tells         Nore comes tells         Nore comes tells         Nore com                                                                                                    |       |      |              |                        |               |         |            |                            |                       |              |            |             |                   |                   |
|                                                                                                    |       |      |              |                        |               |         |            |                            |                       |              |            |             |                   |                   |
| 2) Bree conset the directory lefting.<br>2) Bree conset the directory lefting.<br>2) Bree conset t                                                                                                    |       |      |              |                        |               |         |            |                            |                       |              |            |             |                   |                   |
| 1) Directores faus develops failing. 2) Directores faus develops failing. 2) Park Some faus develops failing. 2) Park Some faus develop                                                                                                    |       |      |              |                        |               |         |            |                            |                       |              |            |             |                   |                   |
| 1) Hyle comes the directory Ming.<br>5) Hyle comes the directory Ming.<br>5) Hyle comes the directory Ming.<br>6) Hyle comes the directory Ming.<br>6) Hyle comes                                                                                                    |       |      |              |                        |               |         |            | 4                          | 3 <b>8</b> 8.00       |              |            |             |                   |                   |
|                                                                                                    |       |      |              |                        |               | -       | _          |                            |                       | _            |            | ng.         | e directory list  | Here comes 1      |
|                                                                                                    |       |      |              |                        |               |         |            |                            |                       |              | 5 Bulae)   | #1.7- (SI   | UK.<br>MTTE999871 | Directory sen     |
| 第時の値 (0 hytes) ローカルを 71145.55M bytes     型型 ・ 動車 大 割しい 72 x 2 / 4 / 5 / 2 / 1 / 5 / 5 / 7 / 1 / 5 / 7 / 1                                                                                                    |       |      | いフォルダーの検索    | - +y #1                |               | _       | _          | y-                         | 🔒 🛊 新しいフォノ            | 00           | O Dyloor   | at U/La tot | NAIL three 0      | 1 1/2" Jacoba     |
|                                                                                                    | -     | • FT | 101          |                        | -             | -       | u          | · #1417#1                  |                       | 8718 -       |            |             |                   | 100.000 - 000 - 0 |
|                                                                                                    |       |      |              | -                      |               |         |            |                            | 25.00                 | 5            | 4.56M byte | ]ーカルタ 7110  | Bytes) c          | AND TRUCK         |
|                                                                                                    | 17    | 947  | 12:0         | 更新口符                   |               |         |            | 名相                         | 気に入り                  | 🙀 ES         |            |             |                   |                   |
| 및 72.0 % J<br>및 BCRF3L/2014<br>및 BCRF3L/2014<br>및 BCRF3L/2014<br>및 BCRF3L/2014<br>및 F342/3751<br>및 SCRF3L/2014<br>및 SCRF3L/2014<br>및 SCRF3L/                                                                                                    | 32 KB |      | XML ドキュメント   | 2011/08/01 13:48       |               |         |            | i ontxfile.xml             | サウンロード 『              | 1.5          |            |             |                   |                   |
| 및 BCRFU, CRH ( 1974000007-72-81) (9) 200310/22 1582 (940-735)<br>(19740000677-963 (9) 201010/22 1582 (940-735)<br>(19740006977-963 (9) 201010/22 1582 (940-735)<br>(1974-73-5)<br>(1974-73-5)                                    | 97 KB | 9    | JPEG イメージ    | 2010/10/22 12:02       |               |         | 72.109     | 9784000004                 | デスクトップ                | E 7          |            |             |                   |                   |
| ■ 473500<br>● 57350<br>● 8743251<br>■ 1743251<br>■ 1743251<br>■ 1743251<br>■ 1743251<br>■ 1757<br>■ 1757<br>■ | 97 KB | .9   | JPEG イメージ    | 2010/10/22 12:02       |               | 2       | 72.in01.jp | 9784000004                 | 最近表示した場所              | 51.5         |            |             |                   |                   |
| ∰ 97/393                                                                                                    | 97 KB | 9    | JPEG イメージ    | 2010/10/22 12:02       |               | 3       | 72.in02.jp | 9784000004                 |                       |              |            |             |                   |                   |
| ● 2005<br>● works<br>● P43A2ト<br>■ ビウオ<br>■ ビデオ<br>● 23-990                                                                                                    |       |      |              |                        |               |         |            |                            | <750                  | 10.04        |            |             |                   |                   |
| ● Mona<br>● Pira X2ト<br>■ ピグチッ<br>■ ピデオ<br>● ミュージャグ                                                                                                    |       |      |              |                        |               |         |            |                            | 1)))                  | 100          |            |             |                   |                   |
| ○ P4325F<br>일 년574<br>월 년574<br>3 23-5949                                                                                                    |       |      |              |                        |               |         |            |                            | vorks                 |              |            |             |                   |                   |
| ■ ビクキャ<br>■ ビデオ<br>⇒ ミュージック                                                                                                    |       |      |              |                        |               |         |            |                            | ドキュメント                | 10           |            |             |                   |                   |
| ■ ビデオ<br>→ ミュージック                                                                                                    |       |      |              |                        |               |         |            |                            | ビクチャ                  | <u></u> ≣2   |            |             |                   |                   |
| ⇒ 21-290                                                                                                    |       |      |              |                        |               |         |            |                            | ビデオ                   | 8            |            |             |                   |                   |
|                                                                                                    |       |      |              |                        |               |         |            |                            | ミュージック                | 1 =          |            |             |                   |                   |
|                                                                                                    |       |      | 000000000000 | 001100001110000        |               |         | 0.10-00    | BECOM. SOLOUR              | A REAL THERE AS AN AD |              |            |             |                   |                   |
| 1 100/2011 Class, Children Class, Children Control Control Con                                                                                                    |       |      | /08/03 14.56 | 2011/08/01 15:40 - 201 | FOR CI #7 . 4 | deres T | 2 12.02    | 売期口時:2010/10<br>サイブ・222 KB | 19 1000 Johns C. Alla |              |            |             |                   |                   |

書誌データファイル及び 画像ファイルはすべて 一様にこのディレクトリにアップロードしてくだ さい。なお、書誌データファイル名は onixfile.xml、 画像ファイル名は ONIX フォーマットに準拠した 形式で指定してください。

### 巻末資料

図 書誌データの「受け手」への提供

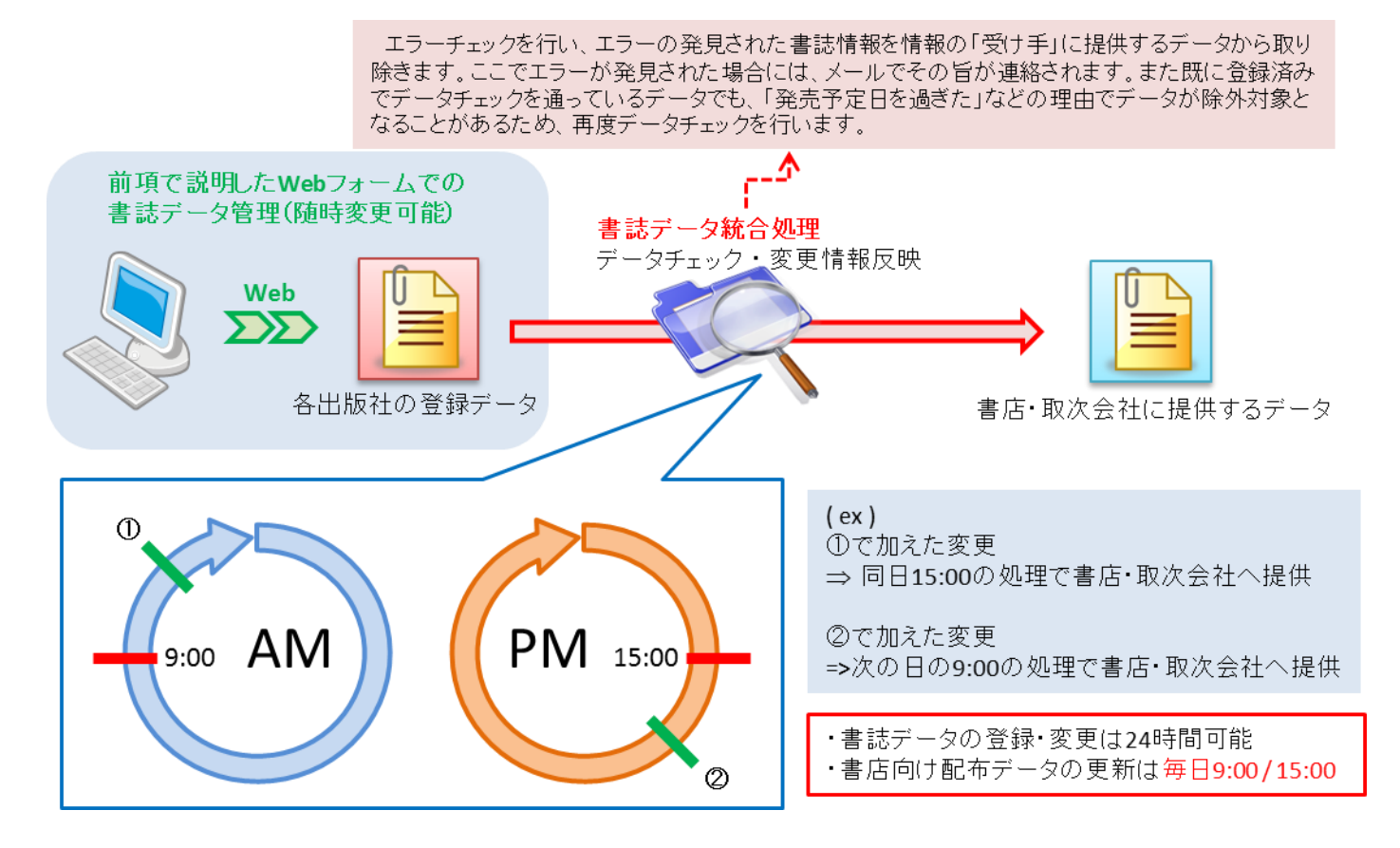

図 近刊情報システム 全体イメージ(情報の「送り手」と「受け手」)

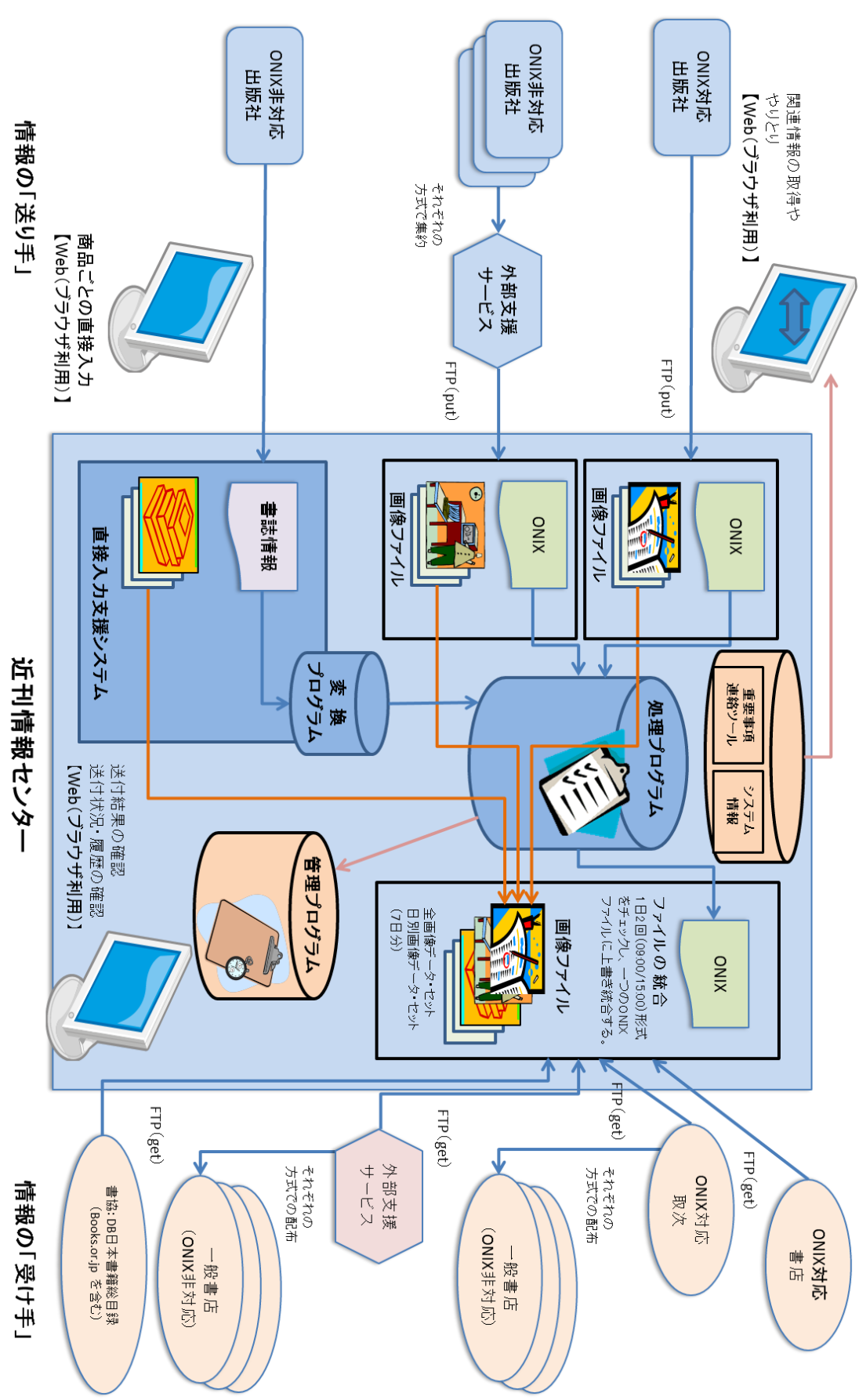

図 近刊情報システム システム遷移

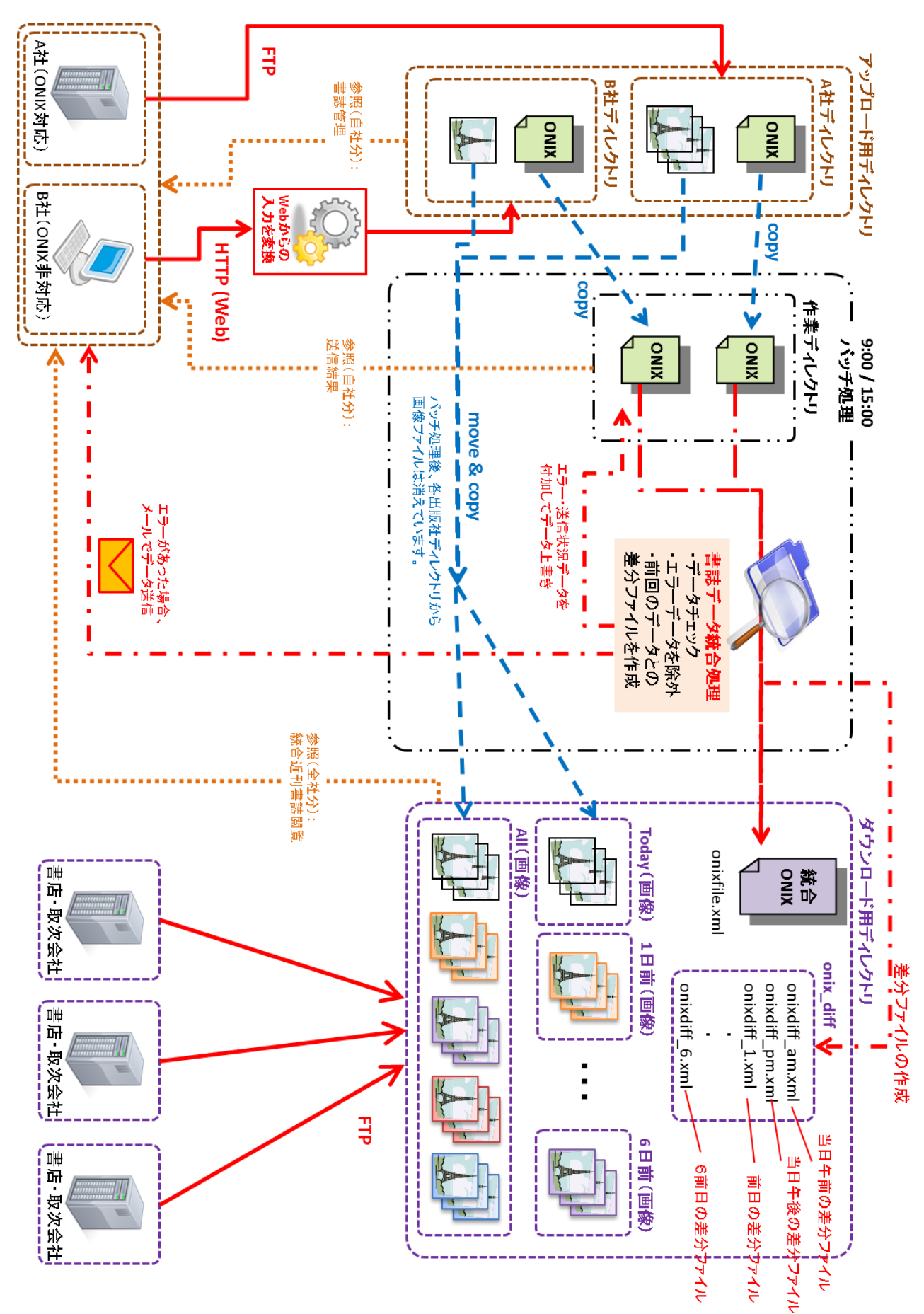

図 近刊情報センターでの書誌データの統合処理

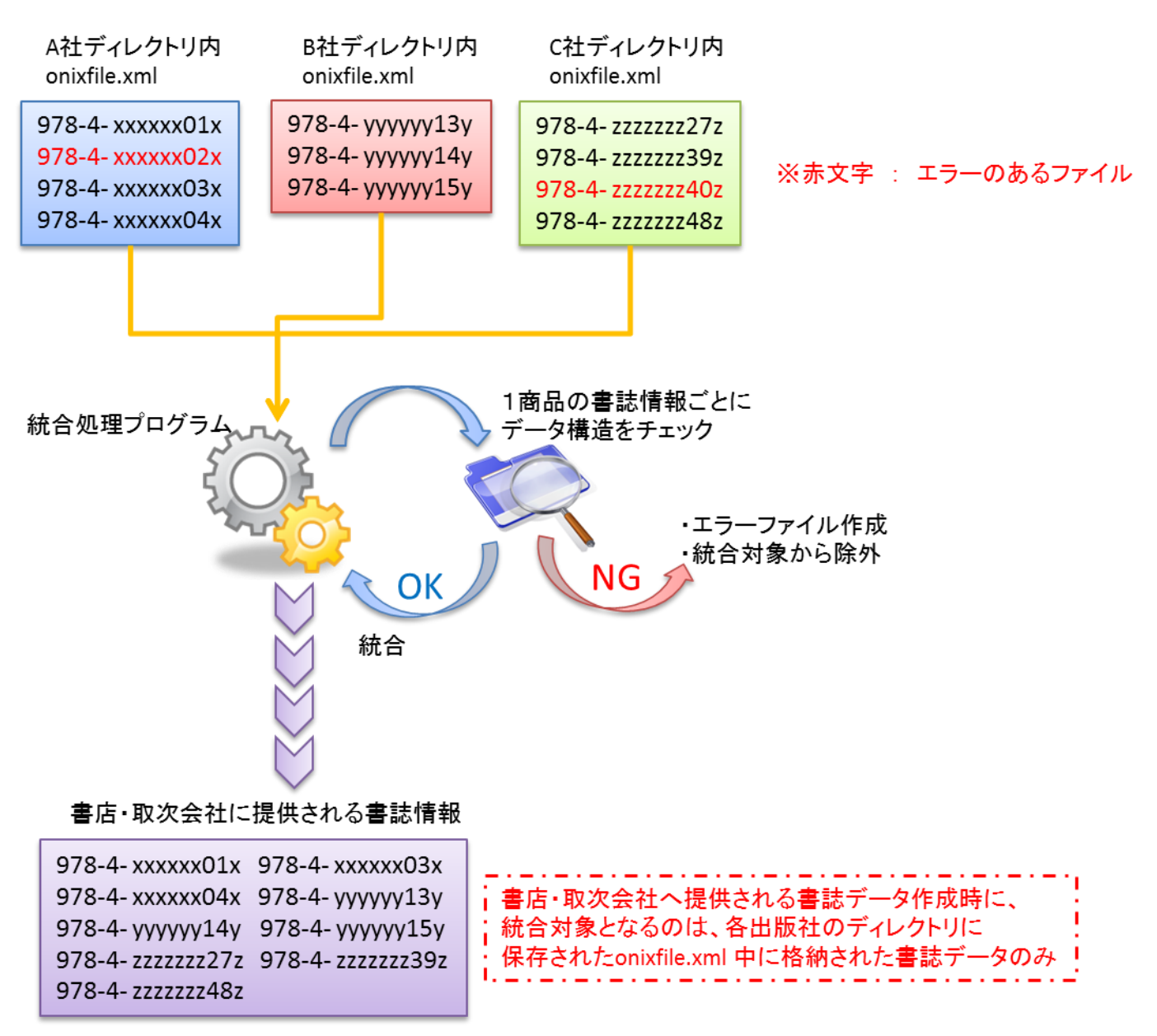

### 図 近刊情報センターへのデータ送信

書店・取次会社へ提供される書誌データに必要な条件 ①各出版社ディレクトリのonixfile.xmlに書誌データが格納されている。 ②日本版ONIXフォーマットに準じたデータ構造を有している。 ③発売予定日を8日以上過ぎていない。

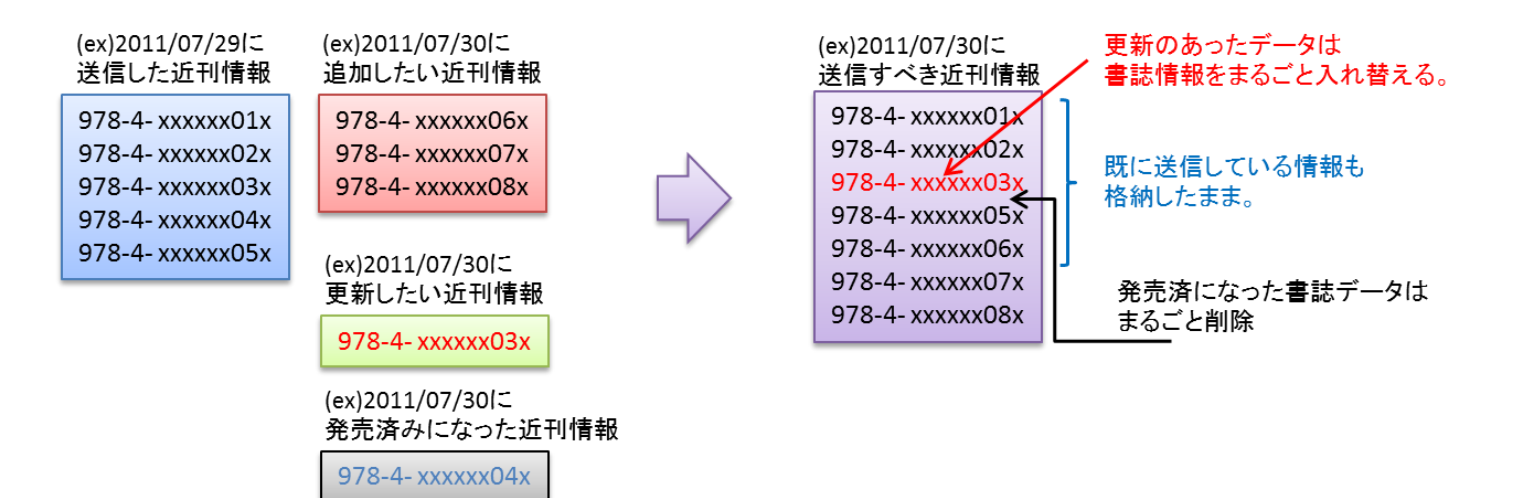

図 ファイルバリデート機能の概要

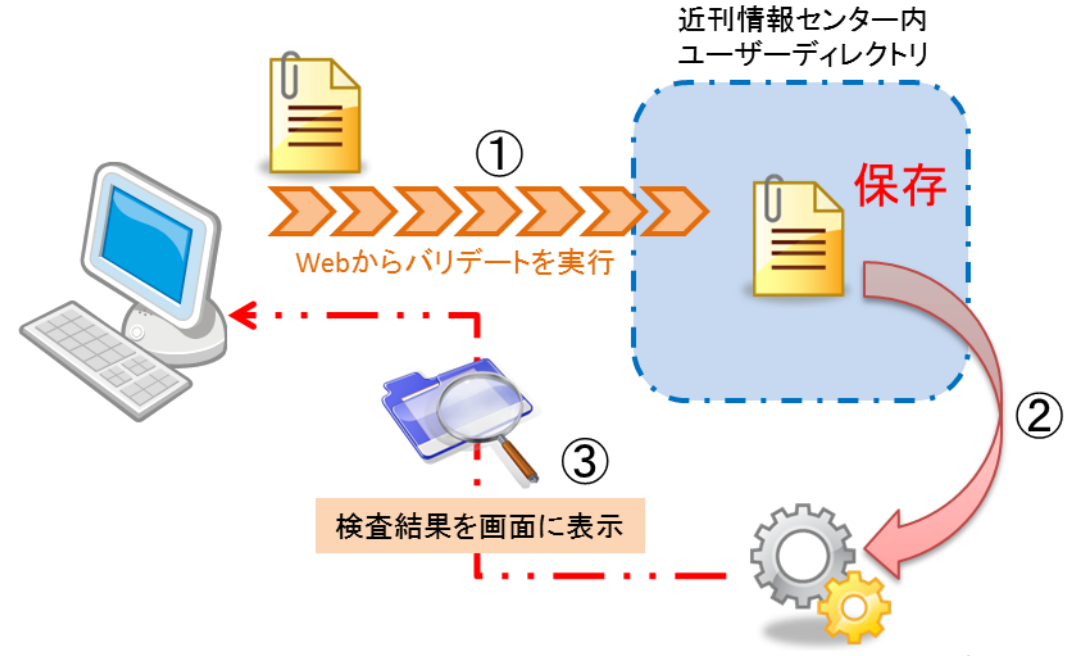

データ構造チェックプログラム

- Web上からファイルバリデートを実行すると、送信されたファイルはセンター内の ユーザーディレクトリに保存されます。なお、この時ファイル名は強制的にonixfile.xmlに 変換されます。既にファイルが存在する場合は上書き保存されます。
- ② 保存されたONIXファイルのデータ構造を、センター内のチェックプログラムで検査します。
- ③ 検査結果を画面に表示します。

図 重要事項連絡ツール

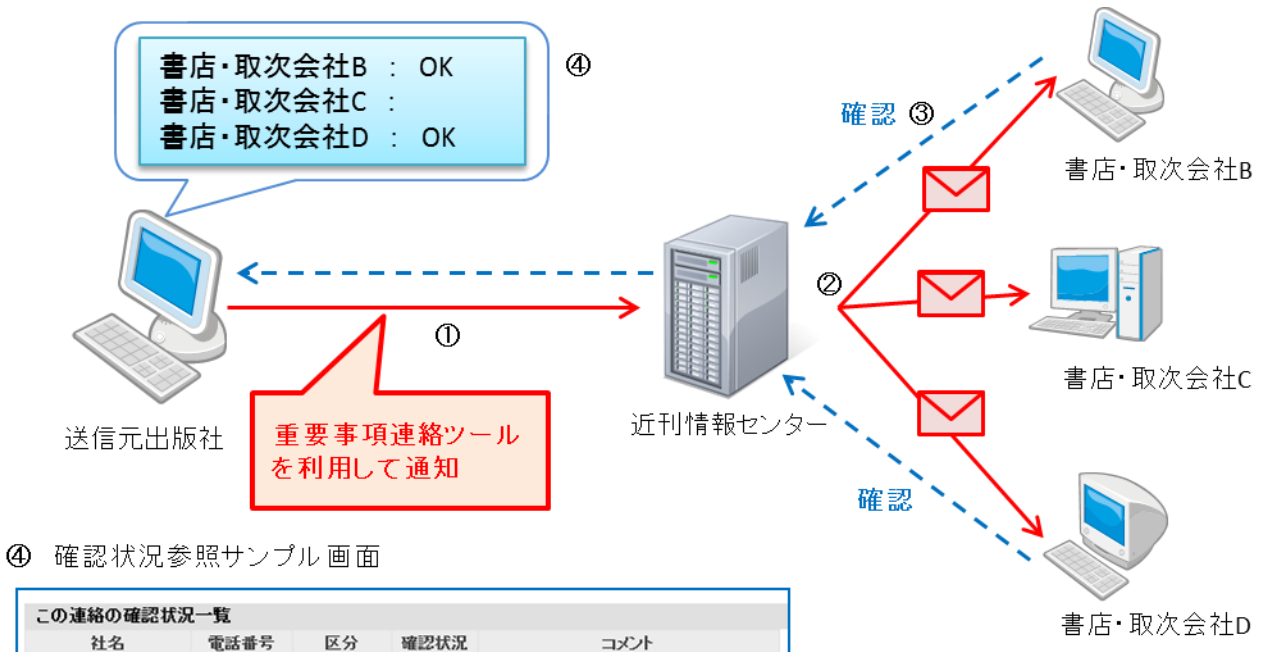

| C V/ AE+O V/ HEBC W// |      |        |                  |                          |
|-----------------------|------|--------|------------------|--------------------------|
| 社名                    | 電話番号 | 区分     | 確認状況             | コメント                     |
| 光和コンピュータ              | 03-  | 書店・取次店 | $\left( \right)$ |                          |
| 本屋の村                  | 074  | 書店・取次店 | 2010-11-25       | 確認しました。よろしくお願いします。       |
| 版元.com(受)             | 03-  | 書店・取次店 |                  |                          |
| 紀伊國屋書店                | 03-  | 書店・取次店 |                  |                          |
| 三省堂書店                 | 03-  | 書店·取次店 | 2010-11-25       |                          |
| 川崎興産 メトロ書店            | 03-  | 書店・取次店 | 2010-11-29       | 11月29日(月)確認致しました。 メトロ 吉村 |
| 丸善                    | 03-  | 書店・取次店 | 2010-11-25       | 確認しました(丸善 佐々木)           |
| トーハン 図書館営業部           | 03-  | 書店・取次店 | 2010-11-27       |                          |
| アマゾンジャパン              | 03-  | 書店・取次店 | 2010-11-25       |                          |
|                       |      |        |                  |                          |

「重要事項連絡ツール」を使用して通知を 行うと、センターより参加書店・取次会社 へ通知メールが送信されます。(①、②) 書店・取次会社が確認処理を行うことで、 通知元である出版社から、各書店の確認 状況がわかります。(③、④)